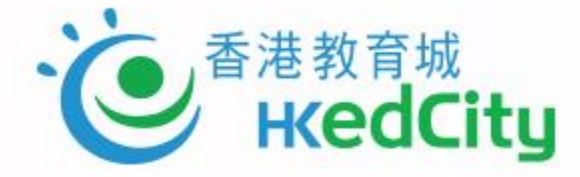

## OQB 平台簡介

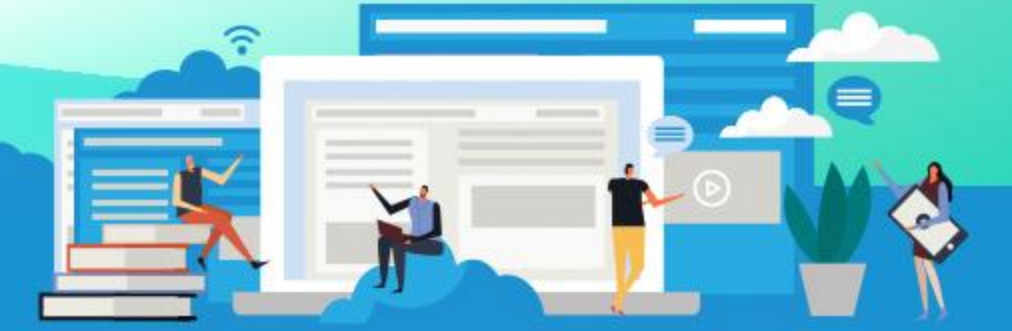

K

www.hkedcity.net

## **Principles of Assessment**

### **Principle 1**

Assessment should be valid

### **Principle 2**

Assessment should be reliable and consistent

### Principle 3

Information about assessment should be explicit, accessible and

transparent

### **Principle 4**

Assessment should be inclusive and equitable

### **Principle 5**

Assessment should be an integral part of programme design and should relate directly to the programme aims and learning outcomes

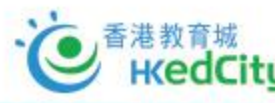

## **Principles of Assessment**

### **Principle 6**

The amount of assessed work should be manageable

### **Principle 7**

Formative and summative assessment should be included in each

programme

### **Principle 8**

Timely feedback that promotes learning and facilitates improvement should

be an integral part of the assessment process

### **Principle 9**

Staff development policy and strategy should include assessment

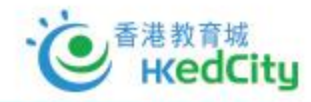

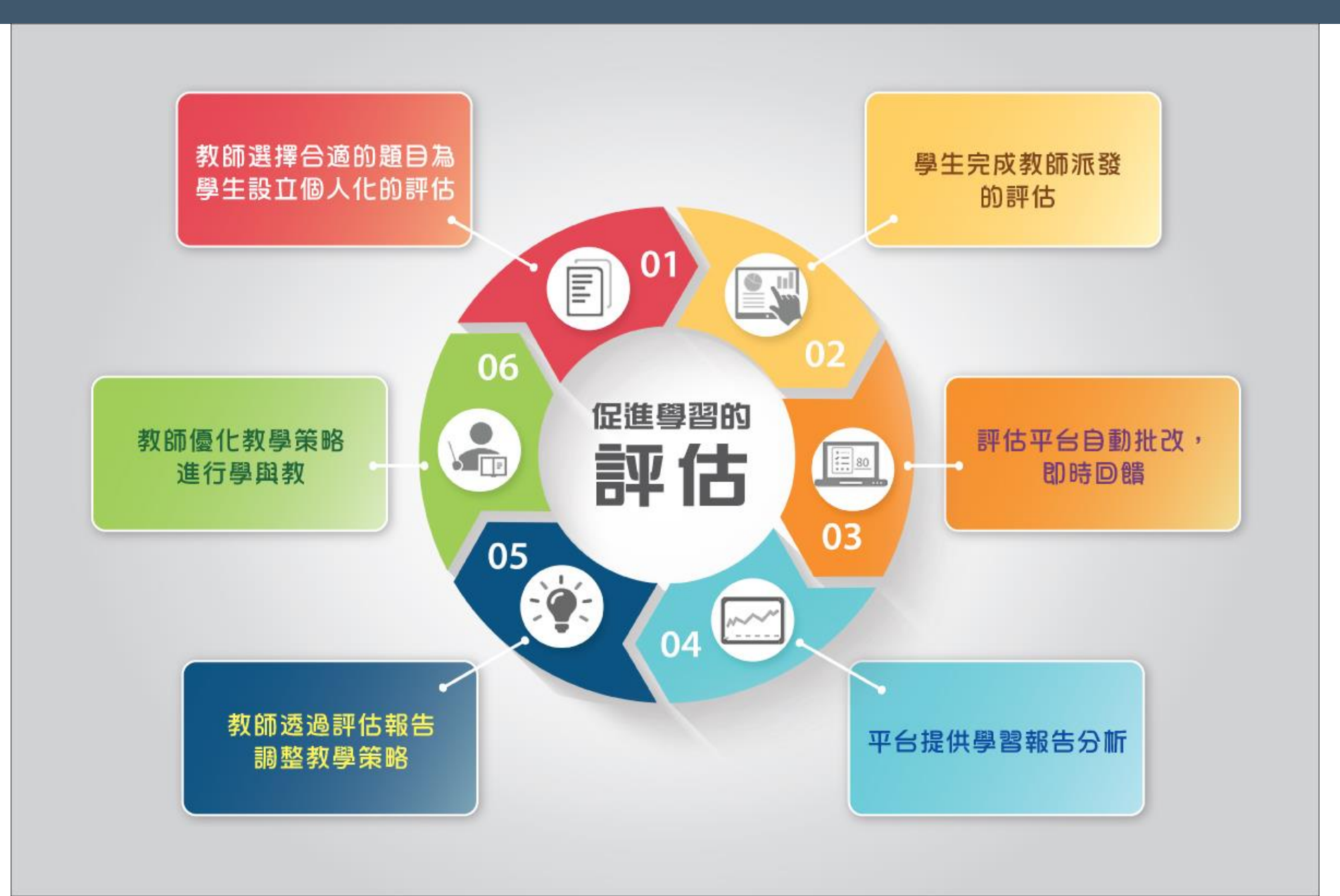

## 教育城電子評估平台

「促進學習的評估」 (Assessment <u>FOR</u> Learning)

> 「善用2020全港性系統評估材料」安排 的時間表,香港考試及評核陽已就此延 長數止透交有關回條(即教育局於2020

年6月5日就相同難日發爆校休命中的燈

<u>纬五</u>〉的日期型7月24日(量期五)下午6 睦正。如育任何查购。學校戰逆致電香 港考試及評核局的服務熱線 3628

則是在學與教過程中,找出和診斷學生在學習上遇到的困難 進而提供有效的回饋,是增強學生後續學習的持續活動。 「促進學習的評估」是結合教學與評估,以促進學生學習, 是現時評估改革的趨勢,亦陸續多了教師關注及應用此策略 於學與教中。

- 切合不同學習階段需要
- 網上評估試題庫
- 支持各類電腦裝置

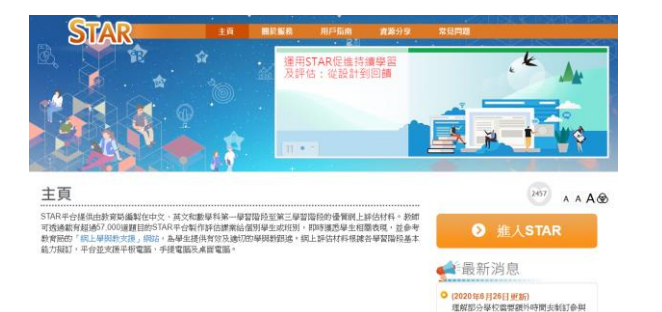

() 網上試題學習平台 以評估素養着 前往滴合? 學生個人化學 STAR 平台 29 A A A 主頁 ● 豊入平台 () 簡介 据上試驗學習平台是專為「促進學習的評估」而設計的平台。由香港考試及評核局提供的歷展公開試驗目。涵蓋 10個學科,包括數學、物理、生物、化學、經濟、地理、資訊及通訊科技、企業、會計與財務環論、該遊與軟符 和體育。為這變於維塵污迹應用優智評估平台,OOB平台提供「全校訂議全科」模式,只須相宣書用便可以全校 ▲ 最新消息 平台亦提供免費總濟額,供教師万學生免費使用,體驗運用電子評估平台進行「促進學習的評估。 ✓ 預設評估(企業・會計與財務構績) 《 促進學習的評估 新增5份企業·會計與財務概論科預設 評估,預設評估現涵蓋9個科目,超邊 教師可透過費用電子評估從學生的學習結果得到回饋,不斷優化教學策略,從而提升學與教效能,實踐「促進層 110份評估總留可供使用,詳価請按 習的評估」

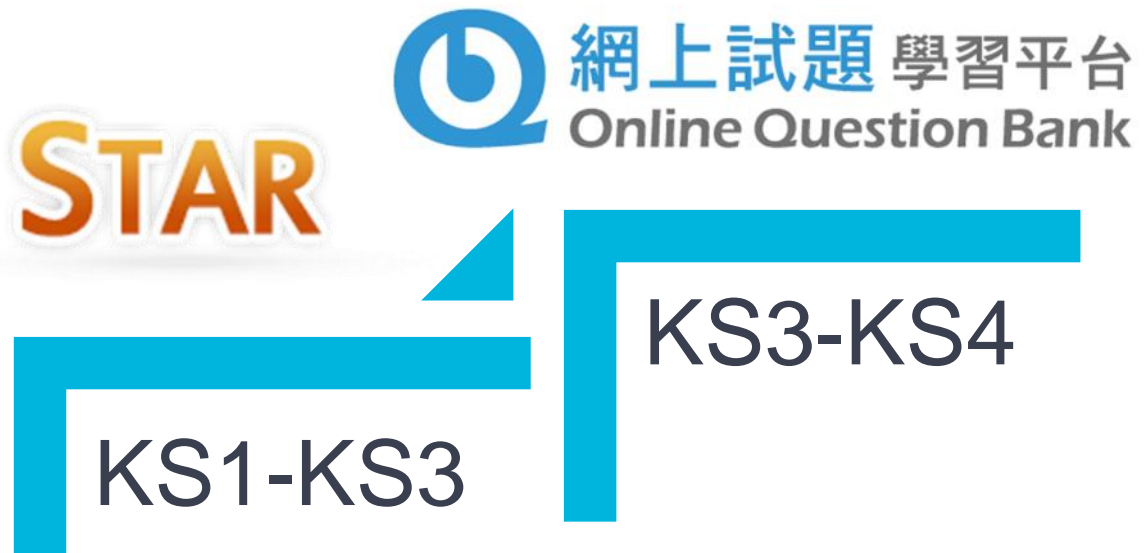

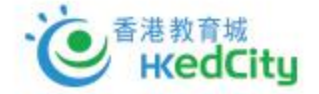

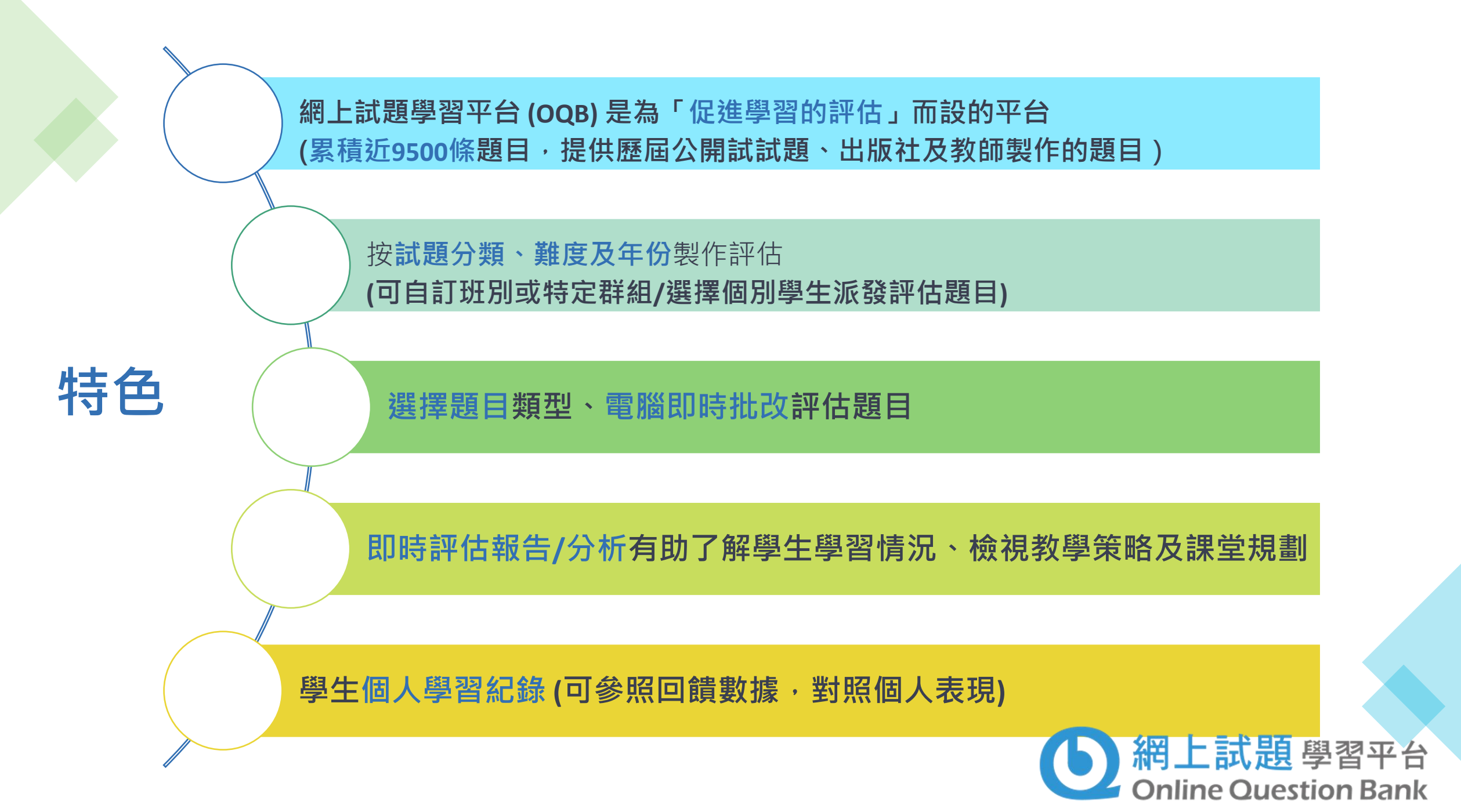

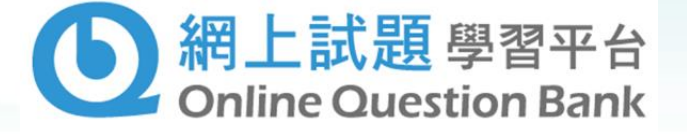

## 涵蓋的科目

- •10 個科目
- 包括數學,物理,生物, 化學,經濟,地理, 資訊及通訊科技, 企業、會計與財務概論 旅遊與款待及體育
- 另設由出版社、機構、教師 等提供免費題目

#### 科目範圍及題種

| 科目         | 考試年份                                 | 題種    |
|------------|--------------------------------------|-------|
| 數學         | HKDSE(2012-2022)<br>HKCEE(1995-2011) | 多項選擇題 |
| 物理         | HKDSE(2012-2022)<br>HKCEE(2005-2011) | 多項選擇題 |
| 生物         | HKDSE(2012-2022)<br>HKCEE(2005-2011) | 多項選擇題 |
| 化學         | HKDSE(2012-2022)<br>HKCEE(2005-2011) | 多項選擇題 |
| 經濟         | HKDSE(2012-2022)<br>HKCEE(2005-2011) | 多項選擇題 |
| 地理         | HKDSE(2012-2022)<br>HKCEE(2005-2011) | 多項選擇題 |
| 資訊及通訊科技    | HKDSE(2012-2022)<br>HKCEE(2005-2011) | 多項選擇題 |
| 企業、會計與財務概論 | HKDSE(2012-2022)                     | 多項選擇題 |
| 旅遊與款待      | HKDSE(2012-2022)                     | 多項選擇題 |
| 體育         | HKDSE(2012-2022)                     | 多項選擇題 |

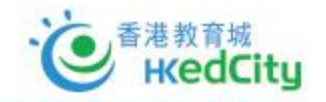

## 多元化功能 · 照顧師生學與教需要

| 網上試題學習平台               |        | □ 切換至教師模式 選項 ▼ |
|------------------------|--------|----------------|
| ▶ 我的評估 第 新增評估 協 機視評估及報 | 告      | 書測驗 ∎續習 昌溫習    |
| 選擇科目:數學▼               |        | 顯示我的表現         |
| 新增評估                   | 重做錯誤試題 | 重做已標籤試題        |
| 新增評估<br>               | 里倾頭訣訙題 | 里儆匚標鐵訊題        |

數學

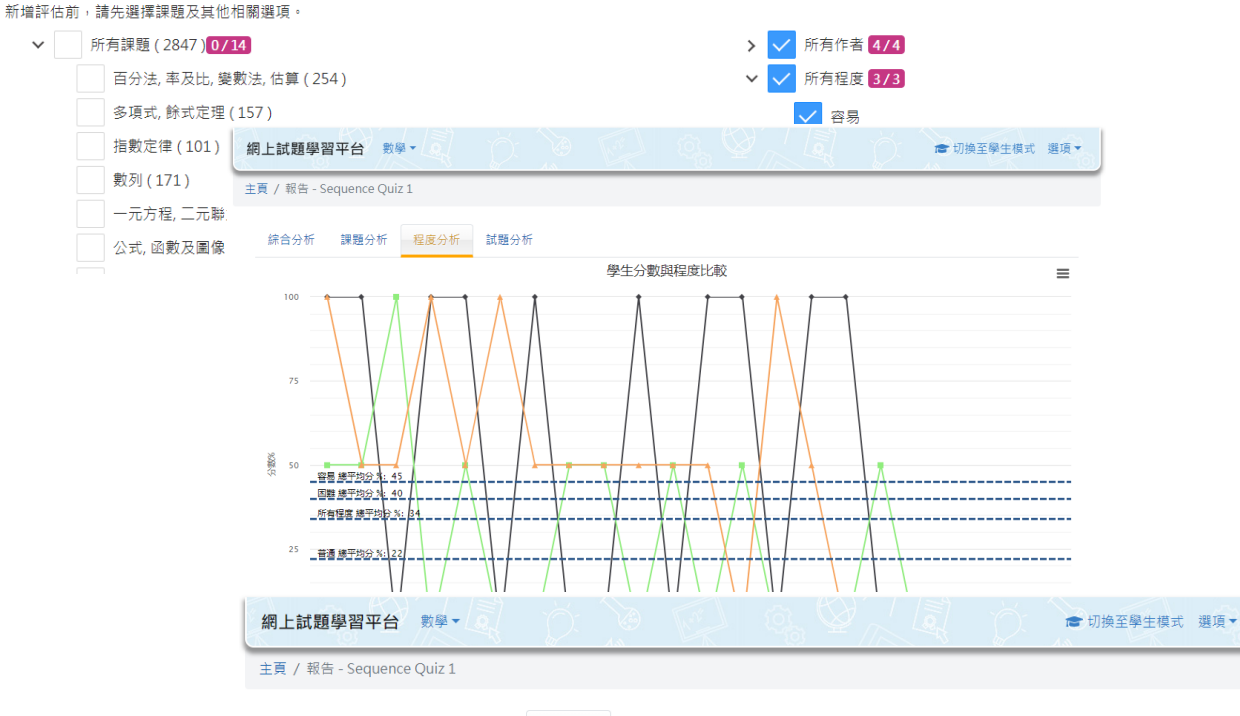

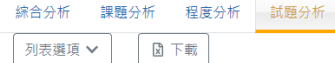

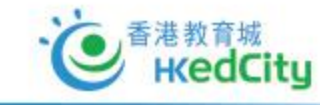

| 評估題號 🔷 | 學生答對率 🔷 | 考評局合格率 🌲 | 作者 🔷 | 試題套件                  | ¢ | 年份 🔷 | 題號( | 課題 🔷 | 程度 🔷 | 類型 🔷 |
|--------|---------|----------|------|-----------------------|---|------|-----|------|------|------|
| 1      | 36      | 27       | 考評局  | 考評局數學歷屆公開試試題 (會考及文憑試) |   | 2015 | 37  | 數列   | 困難   | 選擇題  |
| 2      | 45      | 45       | 考評局  | 考評局數學歷屆公開試試題 (會考及文憑試) |   | 2008 | 44  | 數列   | 困難   | 選擇題  |
| 3      | 22      | 59       | 考評局  | 考評局數學歷屆公開試試題 (會考及文憑試) |   | 2008 | 43  | 數列   | 普通   | 選擇題  |
| 4      | 45      | 89       | 考評局  | 考評局數學歷屆公開試試題 (會考及文憑試) |   | 2007 | 9   | 數列   | 容易   | 選擇題  |

Instant Feedback

• 自動批改系統

#### Various Test Mode

• 測驗模式、練習模式、溫習模式

#### Learning Diversity

• 題目分容易、普通、困難三個程度,可按 需要選擇題目

#### School-based Report

 一系列評估分析報告,並提供考評局合格 率作參考

#### Self-evaluation

• 學生可自行製作試卷 · 促進自主學習

## 簡易製作豐富試題

|                                                                                    |                                                         |                | 試題2/5                                                                                                    | ●列印】 1上移 17                                                                                              | 「移」●新増試題 ●移除試題                          |        |
|------------------------------------------------------------------------------------|---------------------------------------------------------|----------------|----------------------------------------------------------------------------------------------------|----------------------------------------------------------------------------------------------------|-----------------------------------------|--------|
|                                                                                    |                                                         |                | 本本文正氏学組み<br>Inng Ang                                                                                     |                                                                                                    | 試題資料                                    | 更改題目次  |
| 「網上試題學習平台 數學▼                                                                      | ◎ · · · · · · · · · · · · · · · · · · ·                 | 式 選項▼          | Let k be a constant. If $f(x) = 2x^2 - 5x + k$                                                           | , then $f(2) - f(-2) =$                                                                                  | 作者: 考評局                                 | 序、     |
|                                                                                    |                                                         |                | ⊘ A <b>O</b> −20.                                                                                        |                                                                                                    | 程度: 容易<br>課題: 公式,函數及圖像                  | 新增或移除  |
| 新增評估                                                                               |                                                         |                | в о.                                                                                                    |                                                                                                    | 語言: 英文(雙語)<br>備註: 2017 No.6             | 題目     |
| 選擇對象 0                                                                             |                                                         | ^              | C 16.                                                                                                    |                                                                                                    |                                         |        |
| 輸入姓名或群組名稱                                                                          |                                                         |                | $D \qquad 2k$ .                                                                                          |                                                                                                    | 使用權限<br>                                |        |
| 、 白红 新知 <b>() / 10) 新田市</b> 新知                                                     | 類型 ♦ 名稱                                                 | \$             |                                                                                                    |                                                                                                    |                                         |        |
| > 級別/班級/學生 0/296                                                                   | 沒有項目                                                    |                | 試題3/5                                                                                                    | ●列印 】 1上修 】 1                                                                                            | 「移 ●新埔試題 ●移除試題                          |        |
|                                                                                    |                                                         |                | 本本方正氏戸組み<br>Long Kong<br>Mark Angel                                                                      |                                                                                                    | 試題資料                                    |        |
| 數學                                                                                 |                                                         |                | In the figure, the 1st pattern consists of 5 do<br>is formed by adding 4 dots to the <i>n</i> th pattern | ts. For any positive integer $n$ , the $(n+1)$ th pattern<br>Find the number of dots in the 6th pattern. | 作者: 考評局<br>程度: 容易                       |        |
| ➤ 所有課題 (1278) 14/14                                                                |                                                         |                |                                                                                                    |                                                                                                    | 建築・一般別                                  |        |
| ➤ — 所有作者 1/4 X 所有作者 1/4 X 所有作者 2/3                                                 | - 内容 [5] 10 20 派發設定 (0)                                 |                |                                                                                                    | して<br>3時1日間中止4回                                                                                          |                                         |        |
|                                                                                    | 標題: 新評估 I                                               |                | A 21                                                                                                    | 3週7年到9K<br>輸入姓名或群組名稱                                                                                     |                                         |        |
|                                                                                    | 簡介:<br>新評估簡介                                            |                | Ø B <b>O</b> 25                                                                                          |                                                                                                    | 柘田                                      | 2個 ▲   |
| 雙語                                                                                 | ▼ 移除已還項目                                                | 試題語言▼ 依作者 / 年( | 份/題號排列▼                                                                                                  | >     Implify     Implify       >     級別/班級/學生 0/296                                                     | 没有項目                                    |        |
| <ul> <li>更多選擇</li> <li>              II) 除日作な対             III         </li> </ul> | 試題1/5                                                   | 列印 1上移 1下移     | ●新増試題 ●移除試題                                                                                              |                                                                                                    |                                         |        |
| <ul> <li>✓ 新高中</li> <li>非新高中</li> </ul>                                            | A AAAAAAAA                                              |                | 試題資料                                                                                                    | 開放時間                                                                                                    |                                         | ^      |
| ▶ ✔ 所有年份 25/25                                                                     | Which of the following is an identity / are identities? |                | 作者: 考評局                                                                                                  |                                                                                                    |                                         |        |
|                                                                                    | 1. $x^2 + 2x + 1 = 0$                                   |                | 程度: 普通<br>課題: 一元方程,二元聯                                                                                   | 结束時間:                                                                                                    | ×                                       |        |
| 不同題目選擇/設定方式                                                                        | $  . x^2 + 2x + 1 = (x + 1)^2$                          |                | 立力推<br>語言: 英文(雙語)                                                                                        | 清輸入結束時間                                                                                                  | ───────                                 | 式題目回答形 |
| • 課題                                                                               |                                                         | 盡題日            | 備註: 2001 No.11                                                                                           | 作答設定                                                                                                    | 「いた」                                    | 水时间改正' |
| • 作者                                                                               | A I only                                                | 污食科            | 使用權限                                                                                                    | 作菑時間(分鐘): 9 無限制 建譜:9分缝                                                                                   | (1) (1) (1) (1) (1) (1) (1) (1) (1) (1) |        |
| • 程度                                                                               | ⊘ B O II only                                           |                | ±tχ                                                                                                    | 必須作答: 〇 是 西                                                                                              |                                         | ,      |
| • 語言                                                                               | C III only                                              |                |                                                                                                    | 随機: 試題次序 🗸 蓄素次序                                                                                          |                                         |        |
| • 年份                                                                               |                                                         |                |                                                                                                    | 評估設定                                                                                                    |                                         | ^      |
| • 更多選擇(例如:可剔除                                                                      | 之前已分派題目)                                                |                |                                                                                                    | 評估模式: 🤣 🔵 潮融 🥢 練習                                                                                        |                                         |        |
|                                                                                    |                                                         |                |                                                                                                    | 學生可檢閱報告時 O 評估結束時間後 透交後<br>日:                                                                             |                                         |        |
|                                                                                    |                                                         |                |                                                                                                    |                                                                                                    |                                         |        |

内容 5 10 10 流發設定 0

2

■儲存 ■另存 ●未能分派

### 詳盡試後分析及數據回饋

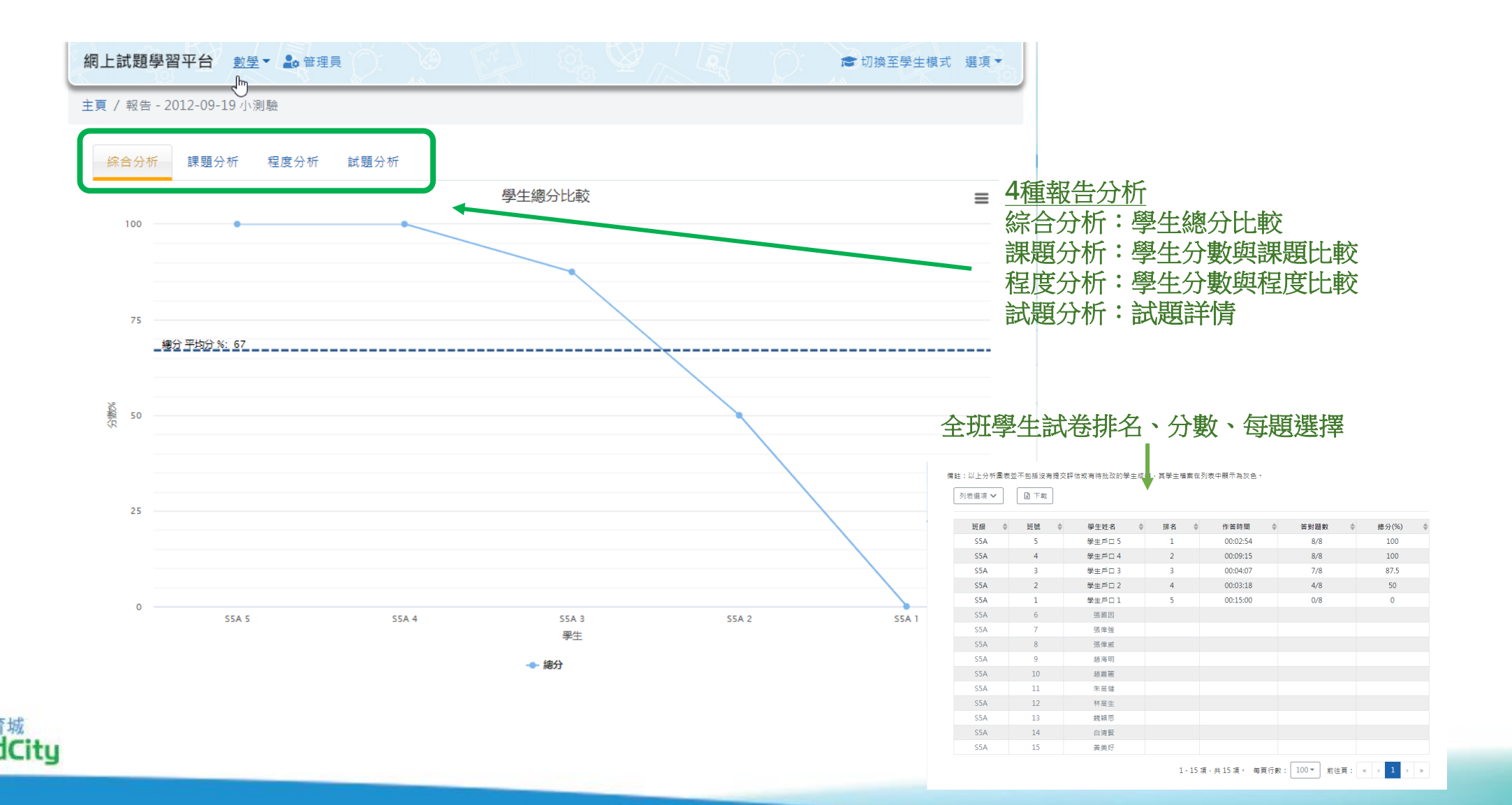

k K

## 詳盡試後分析及數據回饋

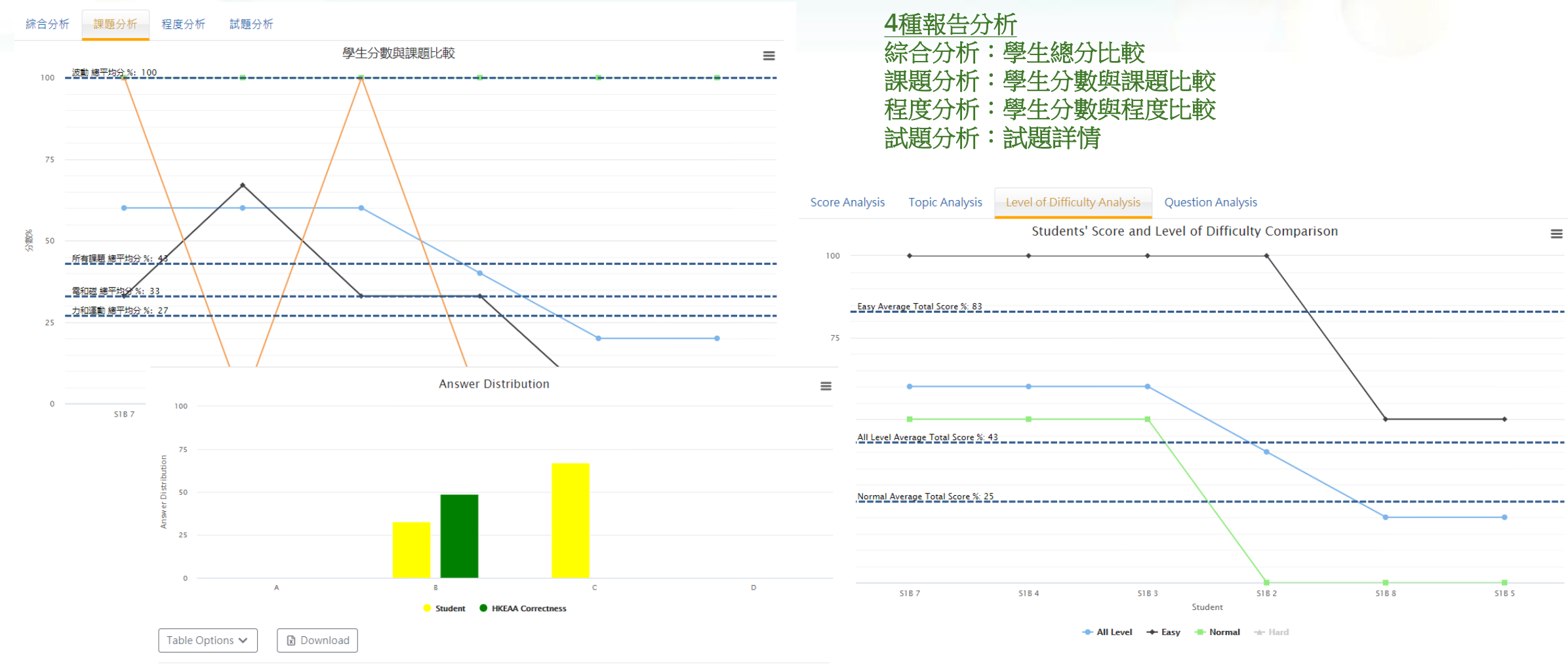

|   | Class 🜲 | Class No. 🔹 | Student Name 🌲    | Ranking 🌲 | Score (%) 🔹 | Choice \$ |
|---|---------|-------------|-------------------|-----------|-------------|-----------|
|   | S1B     | 7           | Student account 7 | 1         | 60          | В         |
|   | S1B     | 4           | Student account 4 | 2         | 60          | С         |
|   | S1B     | 3           | Student account 3 | 3         | 60          | В         |
|   | S1B     | 2           | Student account 2 | 4         | 40          | С         |
| 9 | S1B     | 8           | Student account 8 | 5         | 20          | С         |
|   | S1B     | 5           | Student account 5 | 6         | 20          | С         |

· 使 香港教育城 HKedCity

## 預設評估

- 由資深教師將公開試試題按學習內容組成練習卷
- 師生可按需要揀選合適的卷目進行練習
- 因應校情或學習進度修改後使用

| 網上試題學習平台 數學 - 🍰 管理員                   | Rat . | ☞ 切換至學生模式 週項▼ |
|---------------------------------------|-------|---------------|
| ▶ 檢視評估及報告                             |       | 選擇報告▼ ▶ 新増評估  |
| 篩選 ✔<br>科目:數學 排序:更新時間-倒序              |       |               |
|                                       |       | (1) 關於預設評估    |
| HKDSE Section A(1) Exercise 1 / 香港教育城 |       |               |
| 更新時間:2022-01-10 11:50                 |       | ▲ 分派          |
| HKDSE Section A(1) Exercise 2 / 香港教育城 |       |               |
| 更新時間:2022-01-10 11:49                 |       | ▲ 分派          |

✓ 數學 ✓ 物理 (NEW!) ✓ 化學 (NEW!) ✓ 生物 ✓ 經濟 <mark>(NEW!)</mark> ✓ 地理 (NEW!) ✓ 資訊及通訊科技 ✓ 體育<mark>(NEW!)</mark> ✓ 會計與財務概論(NEW!

提供逾100份不同課題的評估練習,涵蓋科目包括

•

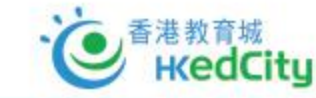

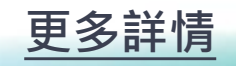

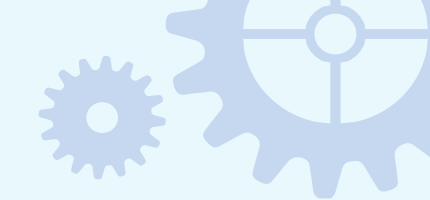

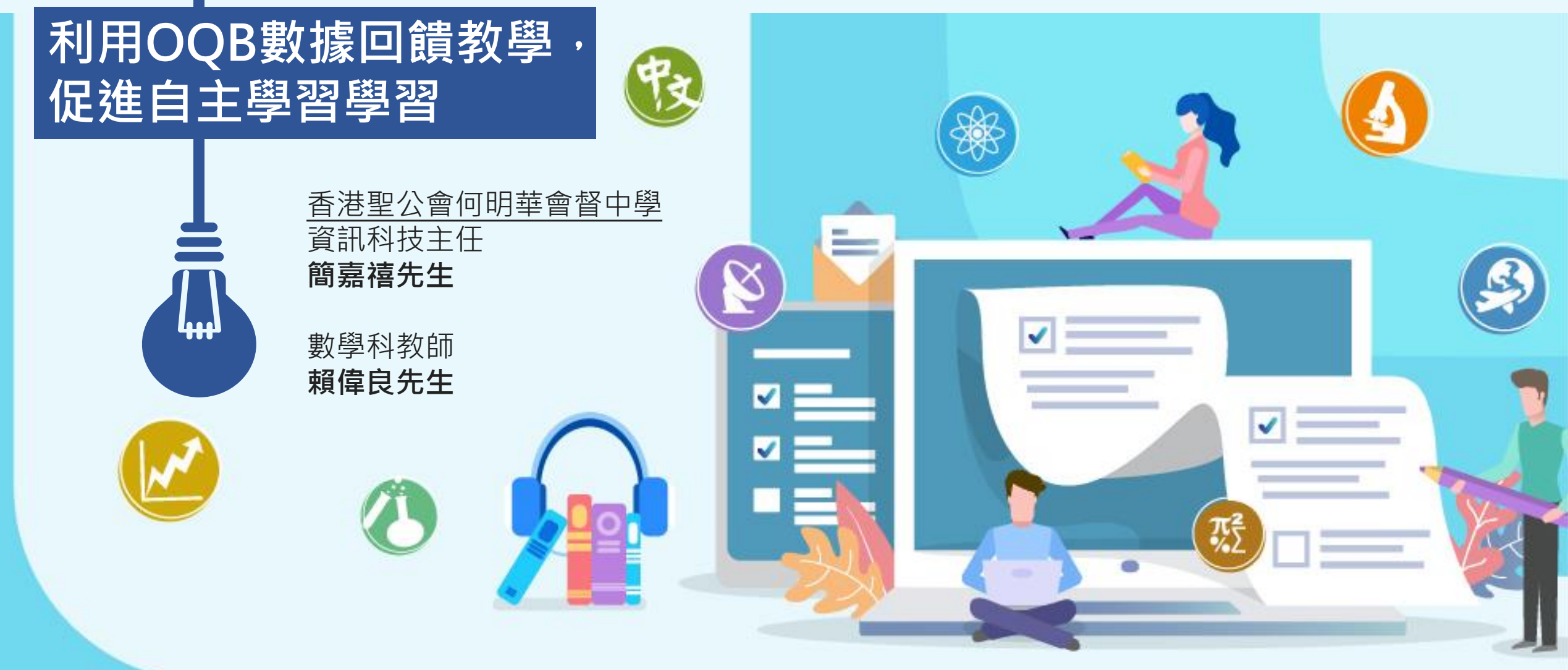

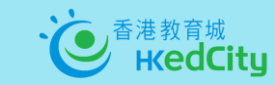

智用OQB·加強評估素養及自主學習

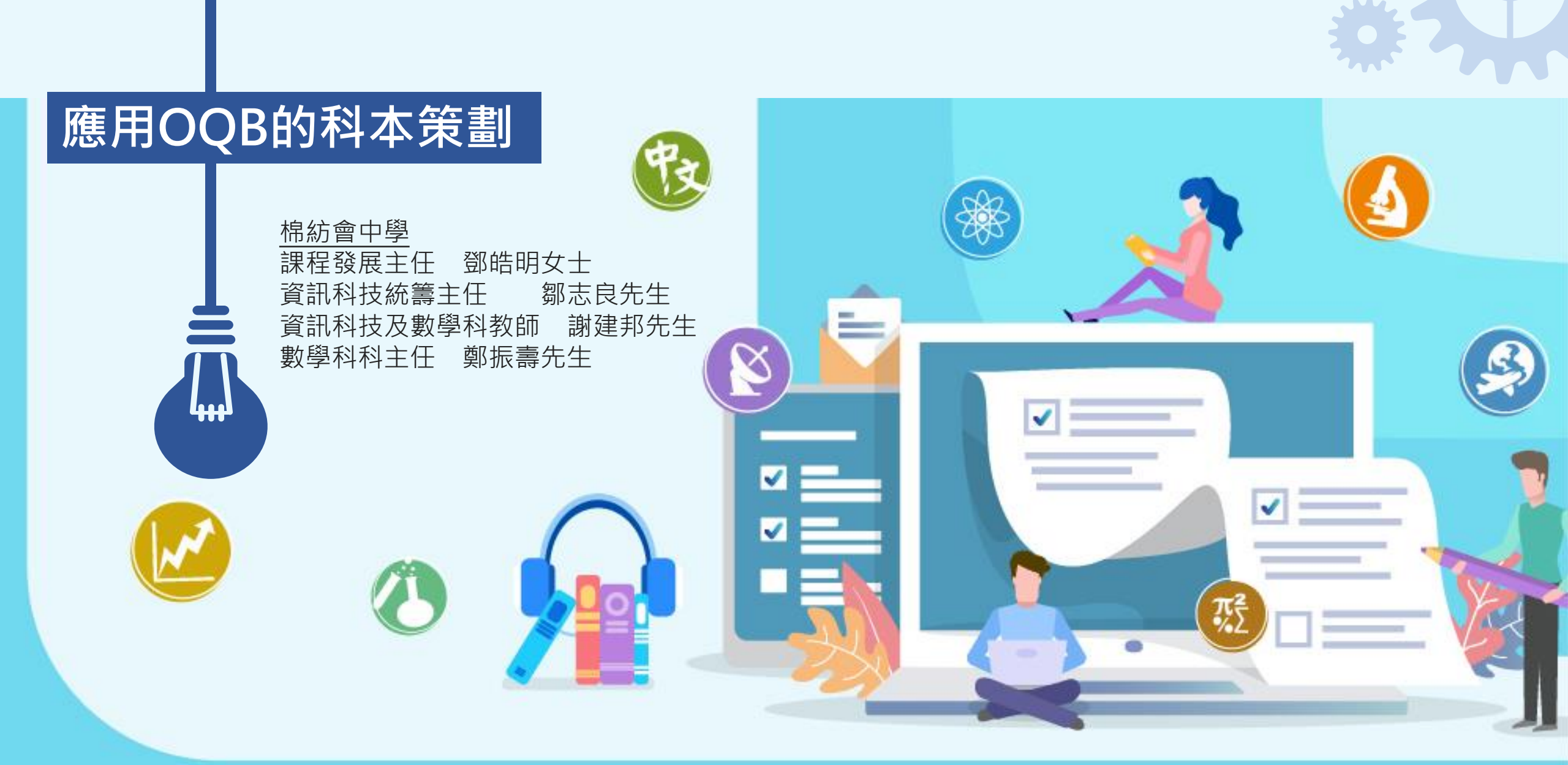

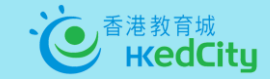

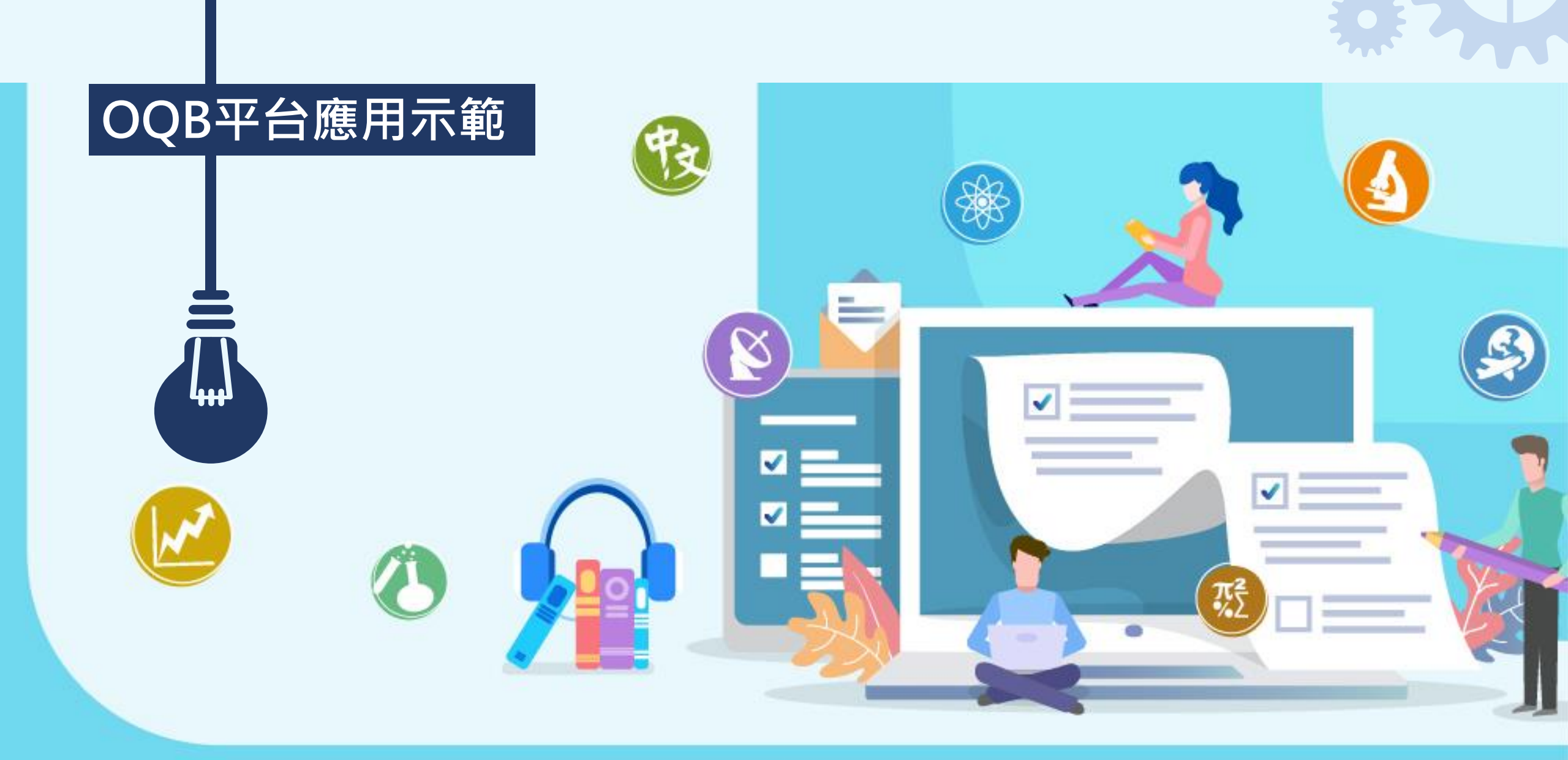

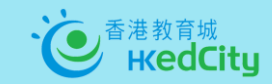

智用OQB·加強評估素養及自主學習

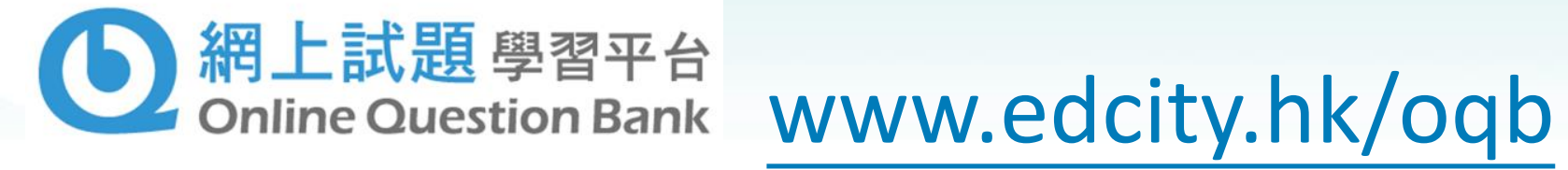

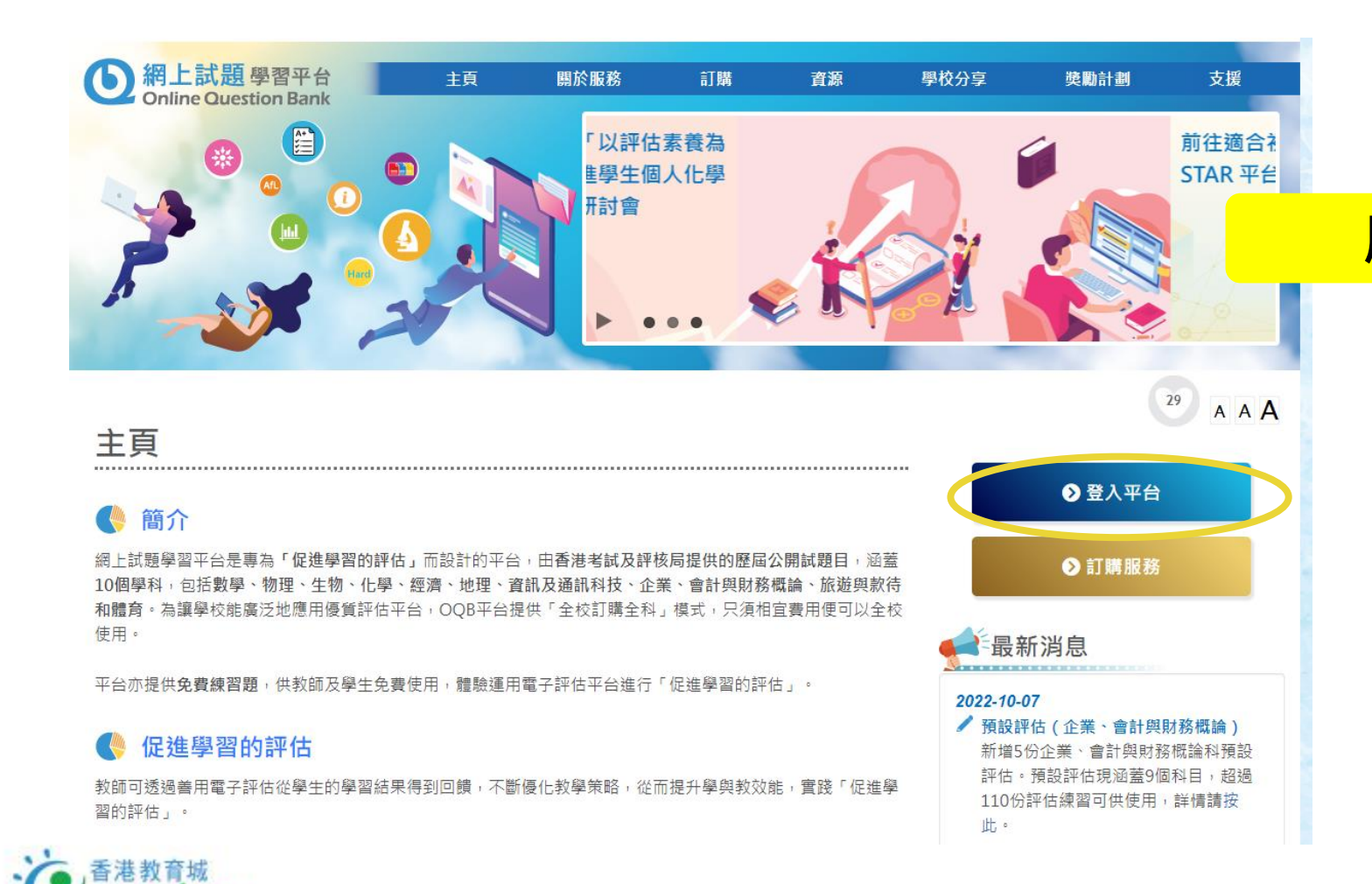

## 平台示範

#### 用教城教師或學生戶口登入

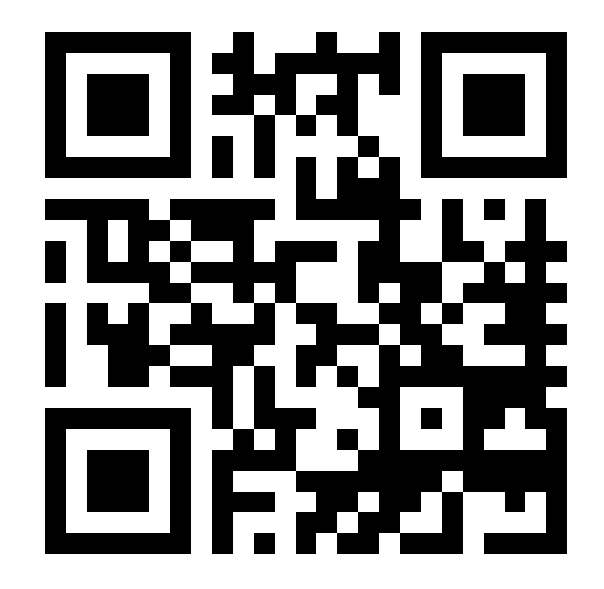

# 如何以OQB平台進行評估 教師部分

### A) 擬訂評估及派出評估

B) 學生進行評估

C) 檢視及分享學生表現報告

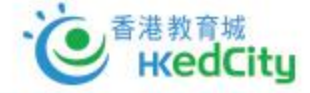

## A) 擬訂評估及派出評估

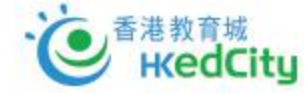

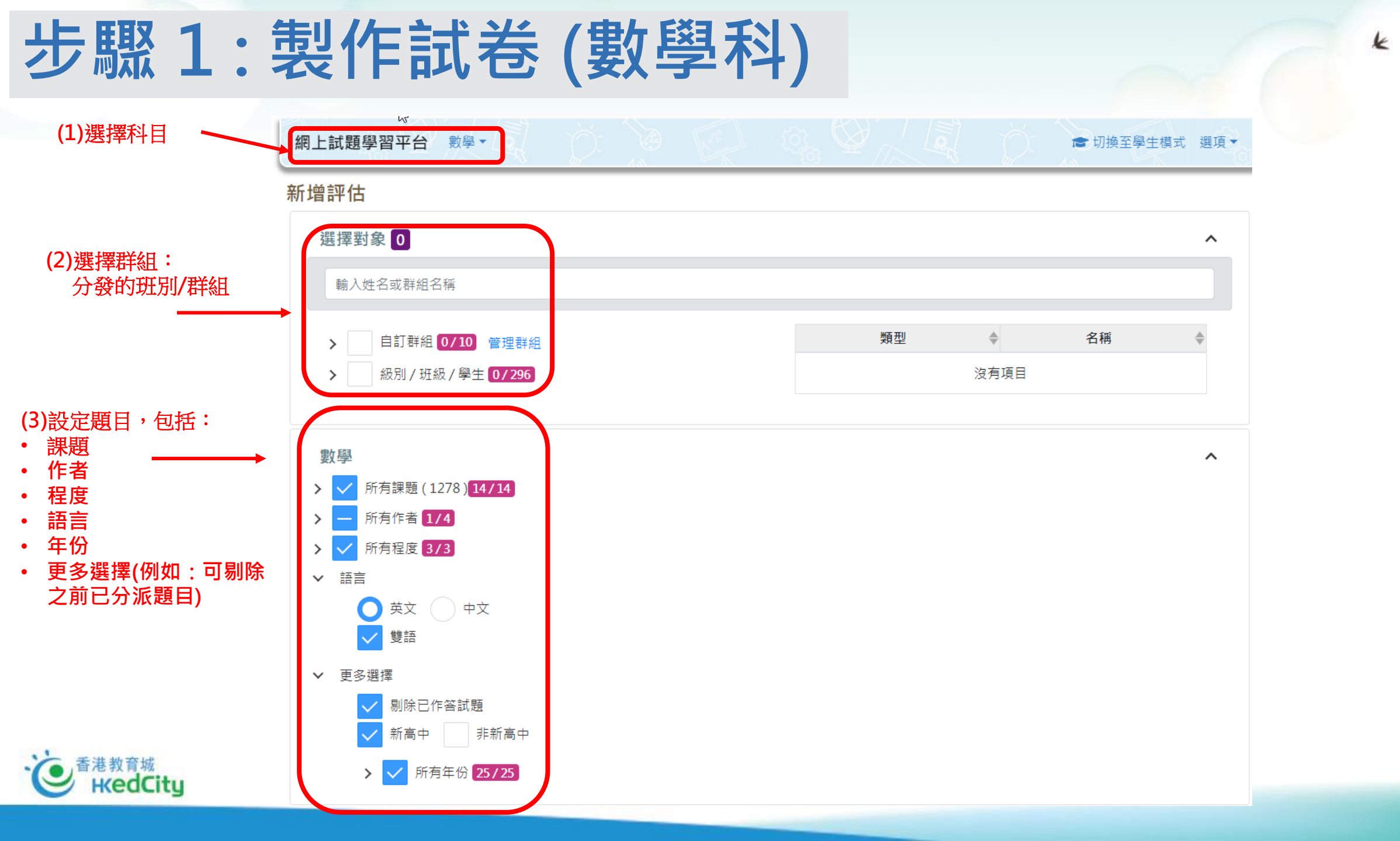

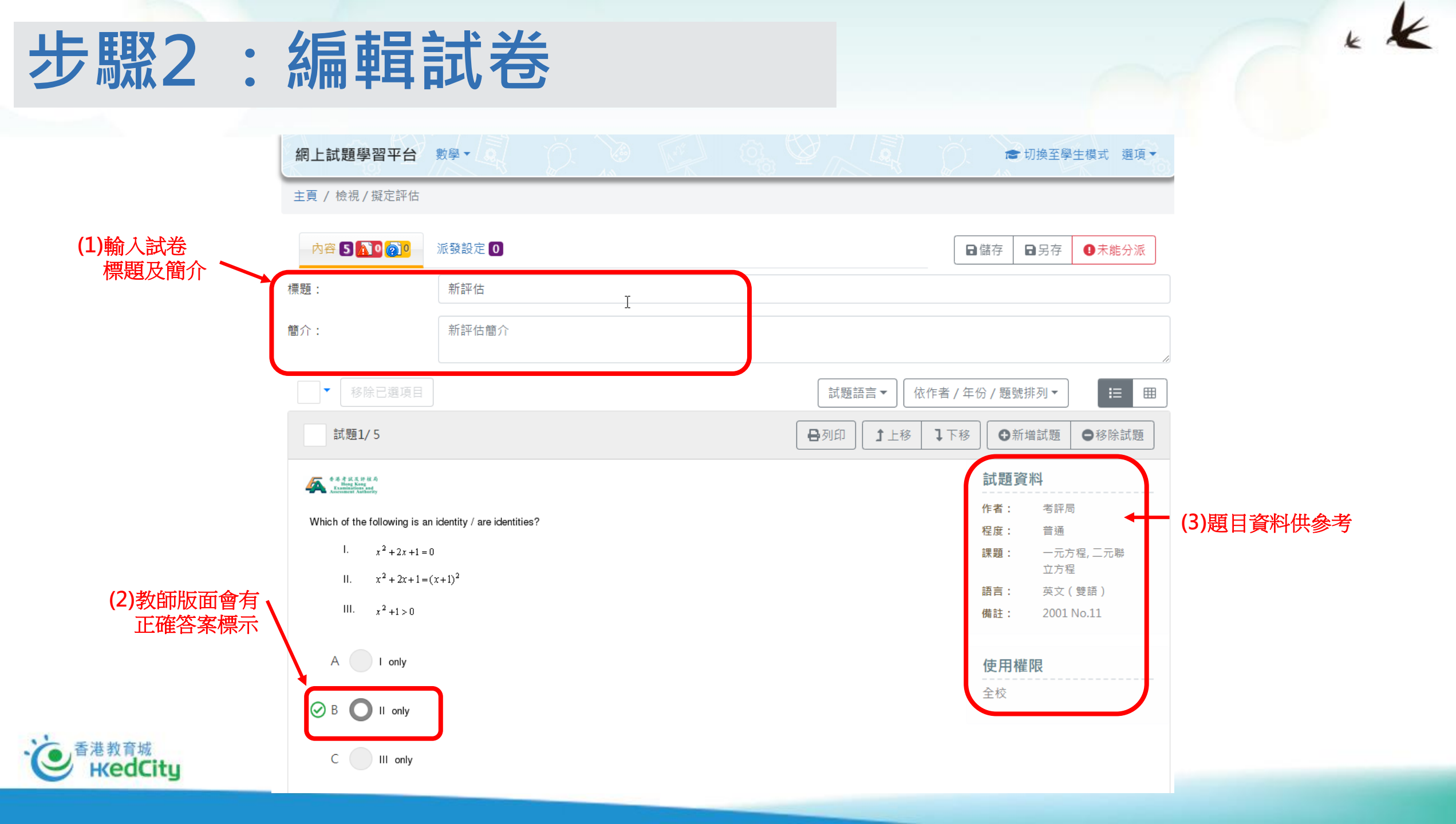

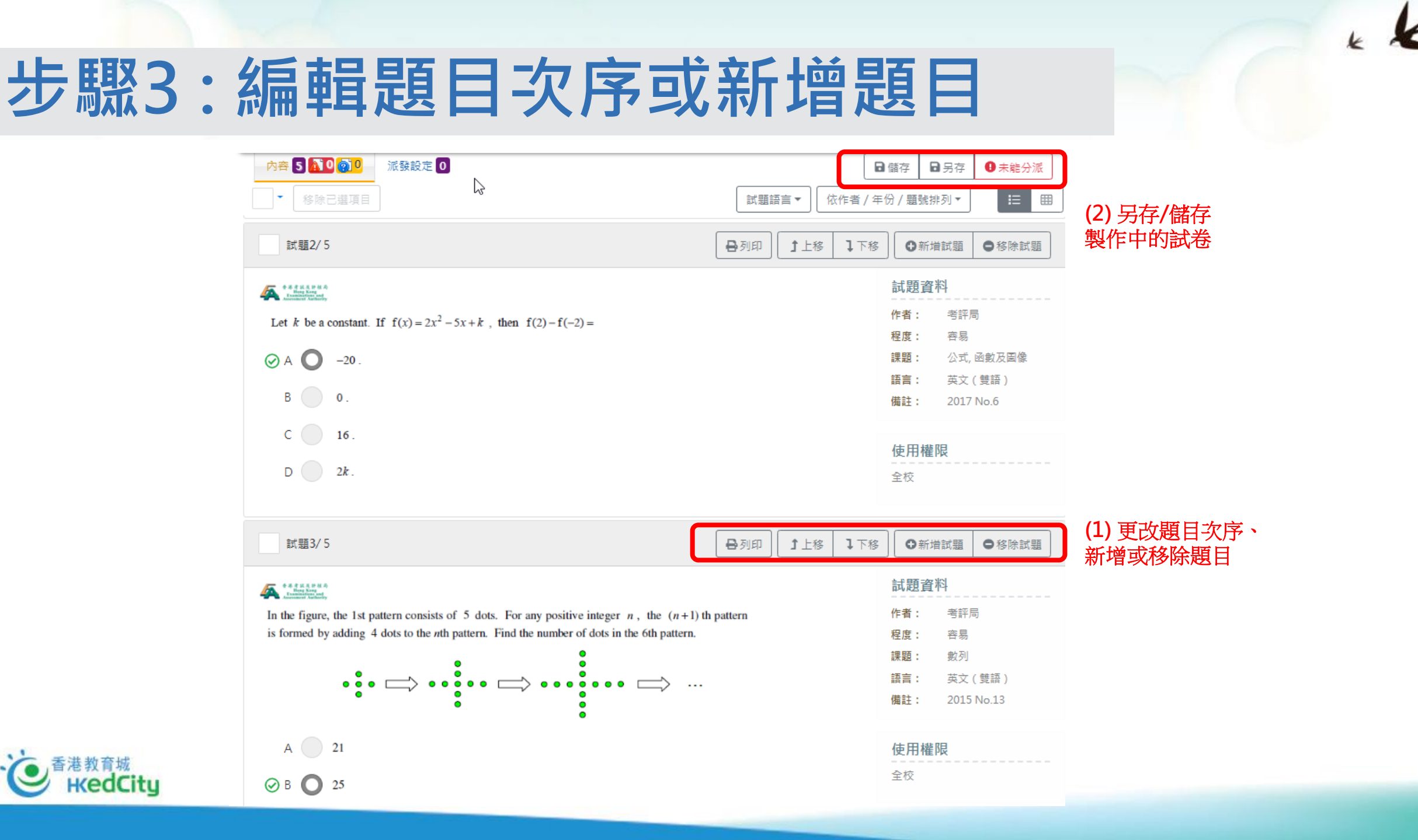

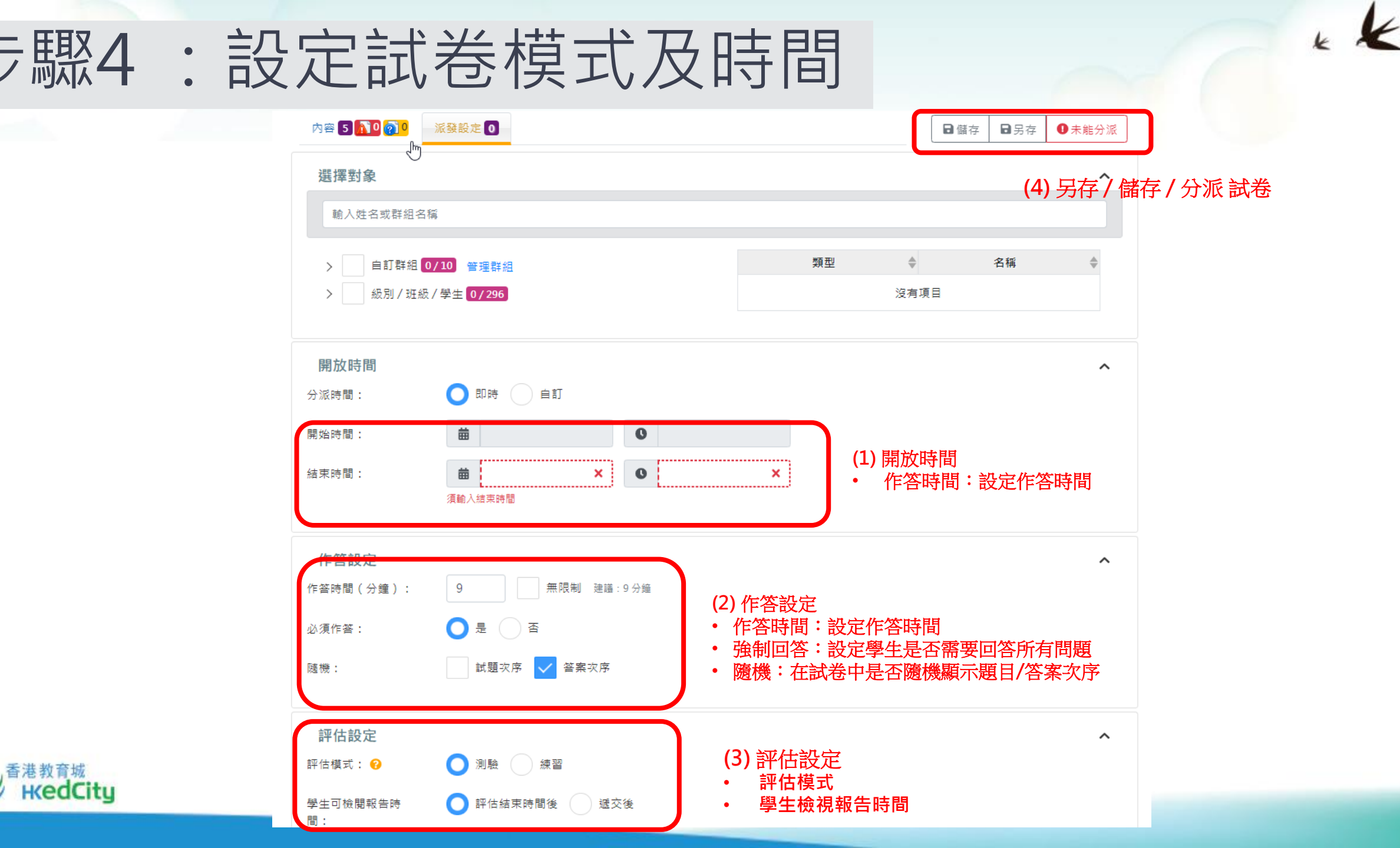

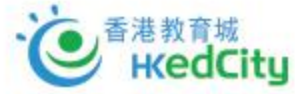

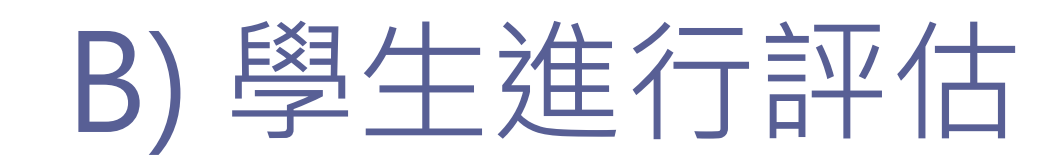

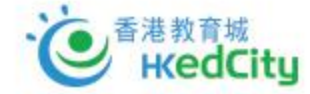

## 學生進行評估-由老師派發的試卷

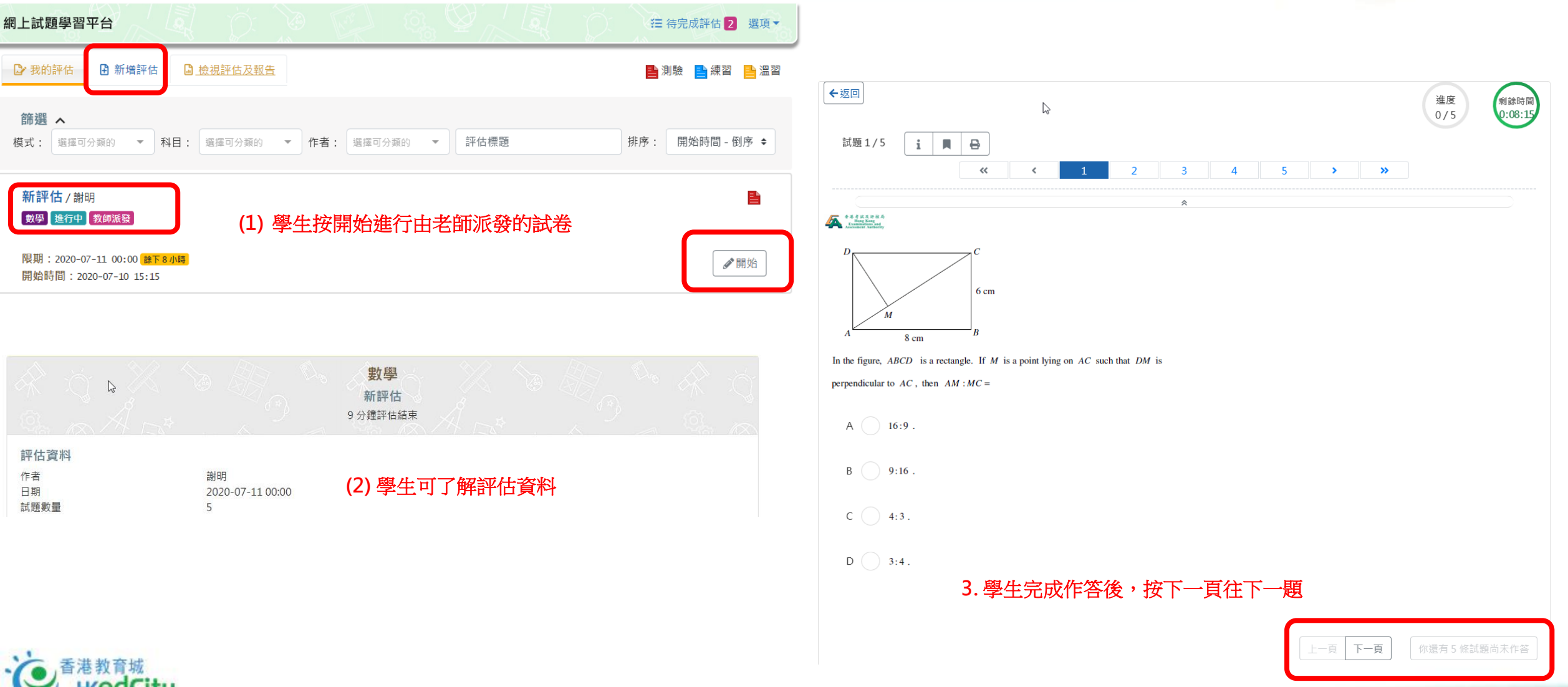

edCitu

## 學生進行評估 – 學生自設試卷

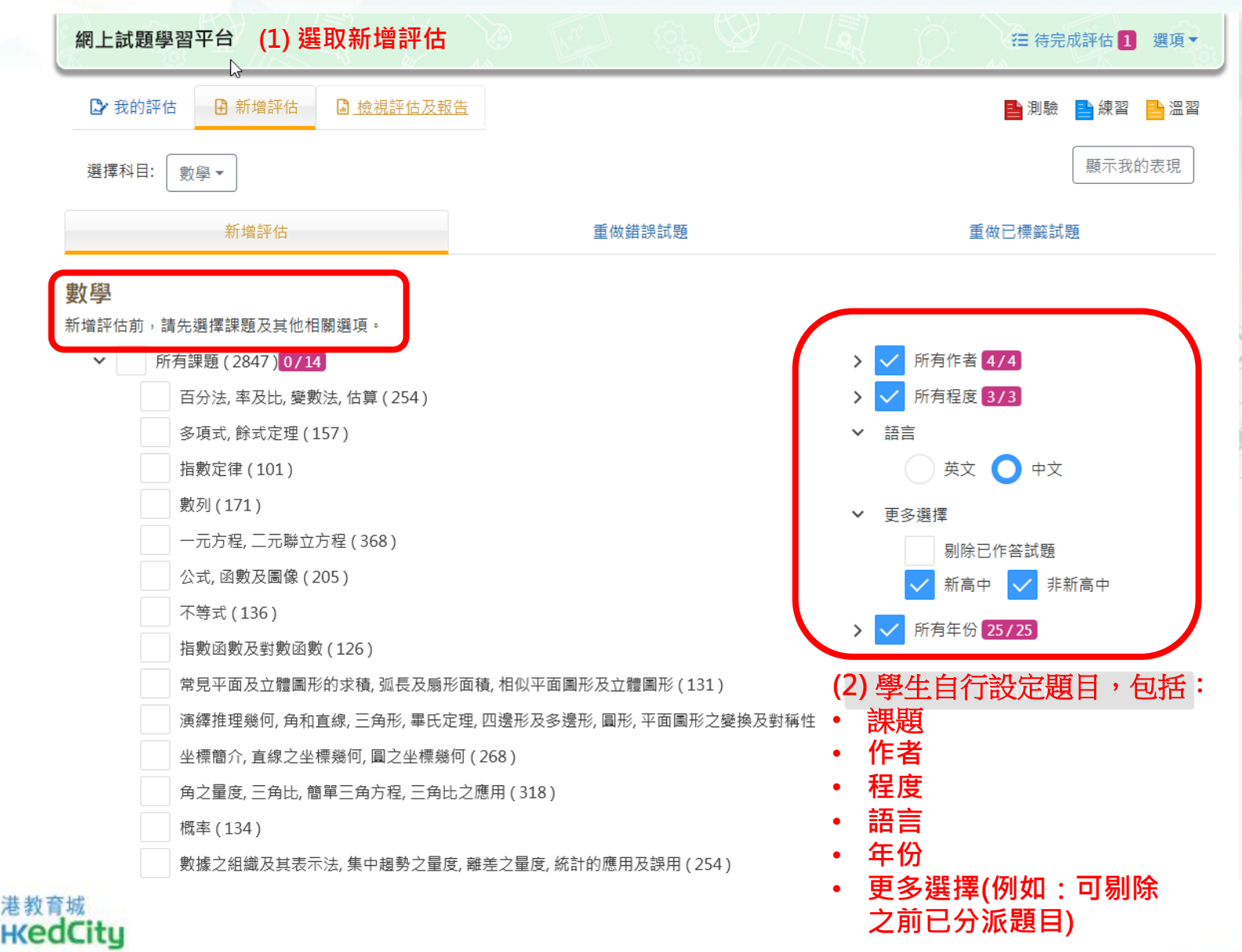

k K

# C) 檢視及分享學生表現報告

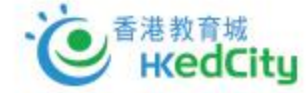

### 步驟5: 檢查學生提交情況及發送交卷通知

港教育城 HKedCity

| 網上試題學習平台 數學 🔹 🚉 管理員                                                                        | ● 切換至學生模式 選項▼                                                                   |                                                 |                                       |                      |                |
|--------------------------------------------------------------------------------------------|---------------------------------------------------------------------------------|-------------------------------------------------|---------------------------------------|----------------------|----------------|
| ▶ 檢視評估及報告                                                                                  | 選擇報告▼ 新增評估                                                                      |                                                 |                                       |                      |                |
| <b>篩選 →</b><br>科目:數學 年份:2019-2020 排序:結束時間-倒序                                               |                                                                                 |                                                 |                                       |                      |                |
| <b>人人有test做</b> / Adrian哥玩勻深水埗鰂魚涌<br><b>測驗</b><br>進行中                                      | 提交人數:6/95                                                                       | 提交人數>                                           | 檢視全班提交情<br>發送提交試卷通                    | 況及<br>知              |                |
| 開始時間:2019-09-02 09:56<br>結束時間:2020-06-18 16:00                                             | 檢視報告                                                                            | 檢視提交情況                                          |                                       |                      |                |
| <b>新評估</b> /自己<br>測驗<br>進行中                                                                | 提交人數:0/102                                                                      | 群組<br>未提交 89                                    |                                       |                      | 學生總數           |
| 開始時間:2020-02-04 13:28<br>結束時間:2020-02-05 00:00                                             | <ul> <li>★更改結束時間</li> <li>●回收</li> <li>●回收</li> <li>●報告</li> <li>●分享</li> </ul> | □ 2提交 6                                         |                                       |                      | 閲卷 ^           |
| CUHK_Test 1/自己                                                                             | [提交人數:0/7]                                                                      | 英文姓名<br>Yip Chi Hong, Jerry<br>Lui Ching, Derek | ◆ 中文姓名<br>Yip Chi Hong, Jerry         | ◆ 班級 ◆<br>S1A<br>S1A | 班號 ◆<br>0<br>0 |
| <ul> <li>親盤 已完成</li> <li>開始時間: 2019-10-11 12:21</li> <li>(在本社書 10-10 - 11 12:21</li> </ul> | ●回收 →報告 ◆分享 ▼                                                                   | Hung Yuen Ling<br>Sze Ping Yu, Iris             | Hung Yuen Ling<br>Sze Ping Yu, Iris   | S1A<br>S1A           | 0              |
| 結束時間:2019-10-12 00:00                                                                      |                                                                                 | Cheung Kong Hou<br>Sung Wai Yee Grace           | Cheung Kong Hou<br>Sung Wai Yee Grace | S1A<br>S1A           | 0              |
| New C完成                                                                                    | 提交人數:0/95                                                                       |                                                 | 1-6項,共6項。                             | 前往頁: 《 〈             | 1 > »          |
| 開始時間:2019-10-09 15:00<br>結束時間:2019-10-10 00:00                                             | ♥回收                                                                             |                                                 |                                       |                      |                |
| Maths_SMCC_20191009 / 自己<br>测绘 已完成                                                         | 提交人數:1/96                                                                       |                                                 |                                       |                      |                |
| 開始時間:2019-10-08 23:10                                                                      | ●回收 Ш報告 《分享▼                                                                    |                                                 |                                       |                      |                |

## 步驟6:報告檢示

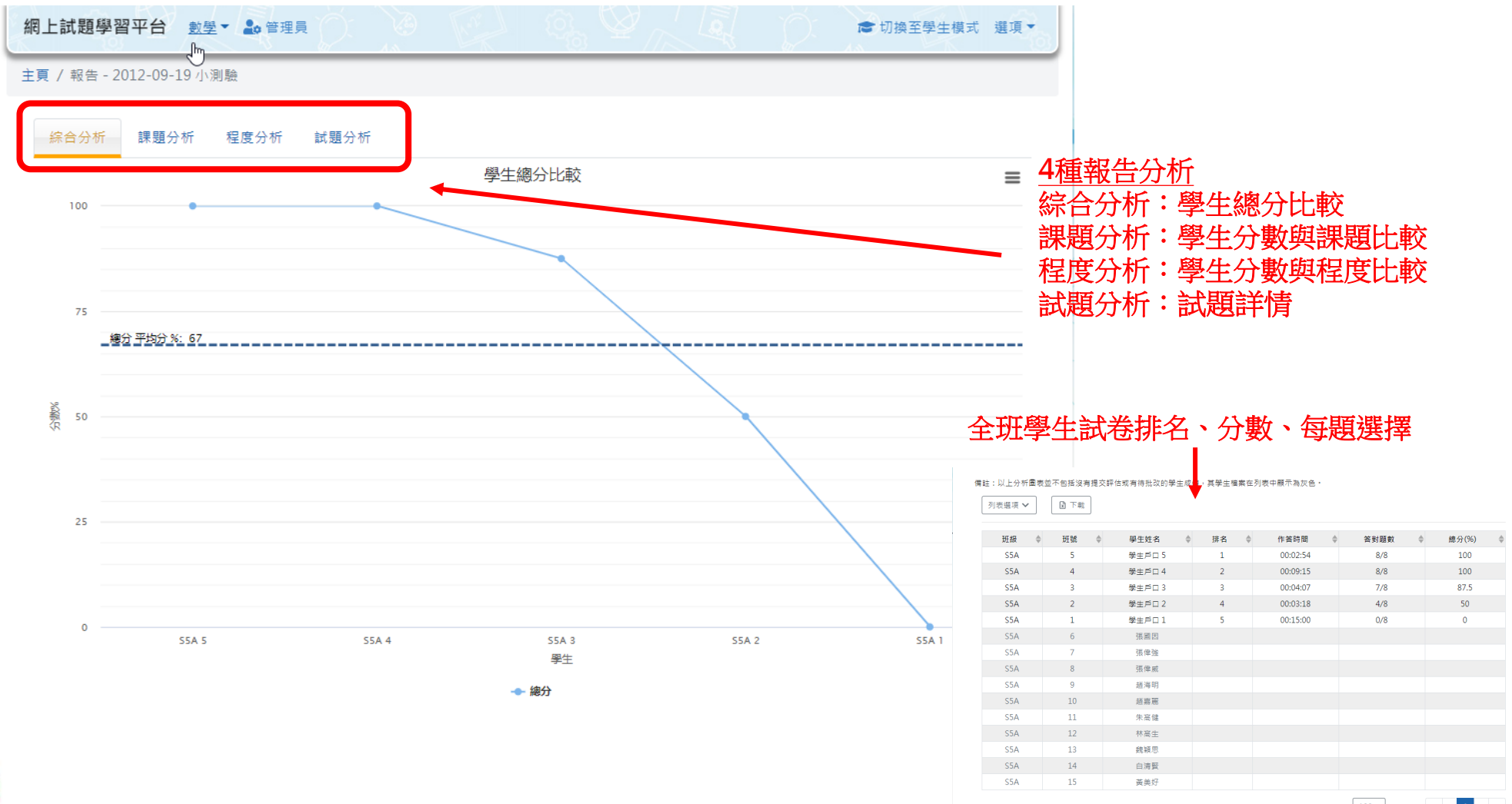

1-15項,共15項, 每頁行數: 100▼ 前往頁: « < 1 >

## 步驟7:與校內老師分享試卷或報告

| 網上試題學習平台 數學 - 🍰 管理員        |                                                                                                    | ☞ 切換至學生模式 選項 →                 |
|----------------------------|----------------------------------------------------------------------------------------------------|--------------------------------|
| ▶ 檢視評估及報告  ■ 我的評估          | Jui - Jui - | 選擇報告▼ 】 ▶ 新増評估                 |
| 篩選 ✔<br>科目:數學 排序:更新時間 - 倒序 |                                                                                                    |                                |
| New Assessment_26042019/自己 |                                                                                                    |                                |
| 更新時間:2019-04-26 10:43      |                                                                                                    | ▲     ▲      與校內老師     分享試卷/報告 |
| 網上試題學習平台 數學 - 🔹 管理員        |                                                                                                    | 刀换至學生模式 運項▼                    |
| 主頁 / 分享                    |                                                                                                    |                                |
| 分享評估 - New Assessment_20   | 042019 國示分享                                                                                                    | 2錄 分享 返回                       |
| 輸入姓名                       | 英文姓名  中文姓                                                                                                    | £                              |
| 校長1 (1)<br>測試数師 1          | 沒有項目                                                                                                    |                                |
| 老師                         | 其他學校教師                                                                                                    | ^                              |
| その                         |                                                                                                    | -                              |
| 老師                         | <ul> <li>請以分號「;」分標收件人帳戶。例如: sch-john-tr;missChan@email.com</li> <li>收件人均必須購買了相同試題套件才可使用此譯估。</li> </ul>                                                                                                    |                                |
| 李平卢而                       |                                                                                                    |                                |

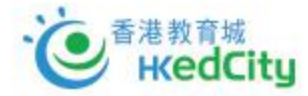

#### 综合分析 課題分析 程度分析 試題分析

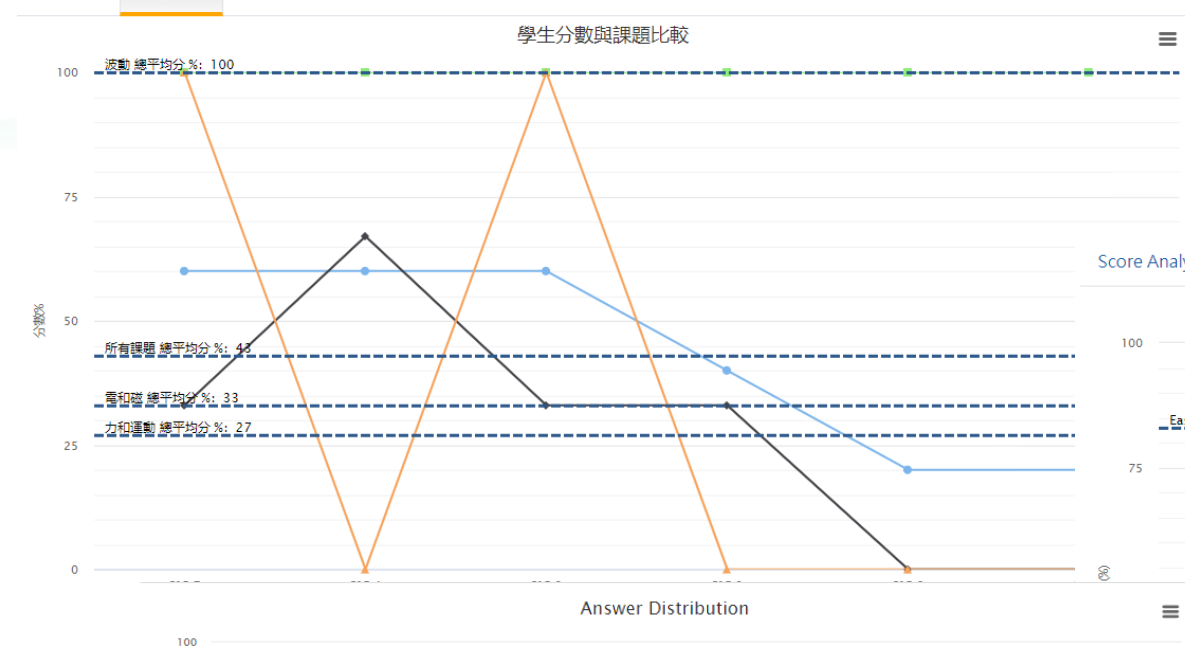

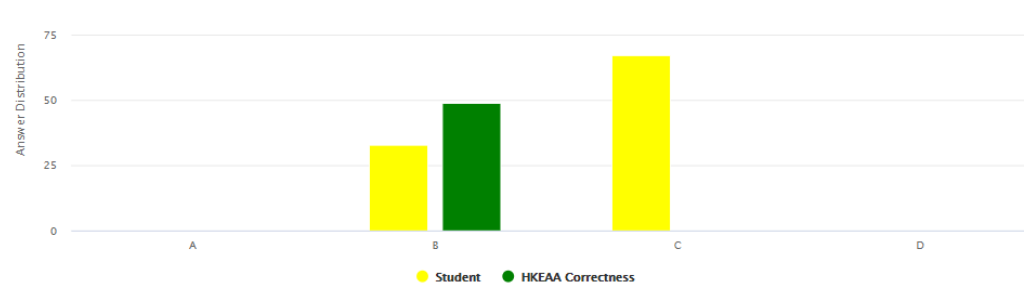

Table Options 🗸 🛛 🗴 Download

кес

|       | Class 🜲 | Class No. 🔹 | Student Name 🌲    | Ranking 🌲 | Score (%) | Choice 🜲 |
|-------|---------|-------------|-------------------|-----------|-----------|----------|
|       | S1B     | 7           | Student account 7 | 1         | 60        | В        |
|       | S1B     | 4           | Student account 4 | 2         | 60        | С        |
|       | S1B     | 3           | Student account 3 | 3         | 60        | В        |
| Laffe | S1B     | 2           | Student account 2 | 4         | 40        | С        |
| 城     | S1B     | 8           | Student account 8 | 5         | 20        | С        |
| C     | S1B     | 5           | Student account 5 | 6         | 20        | С        |

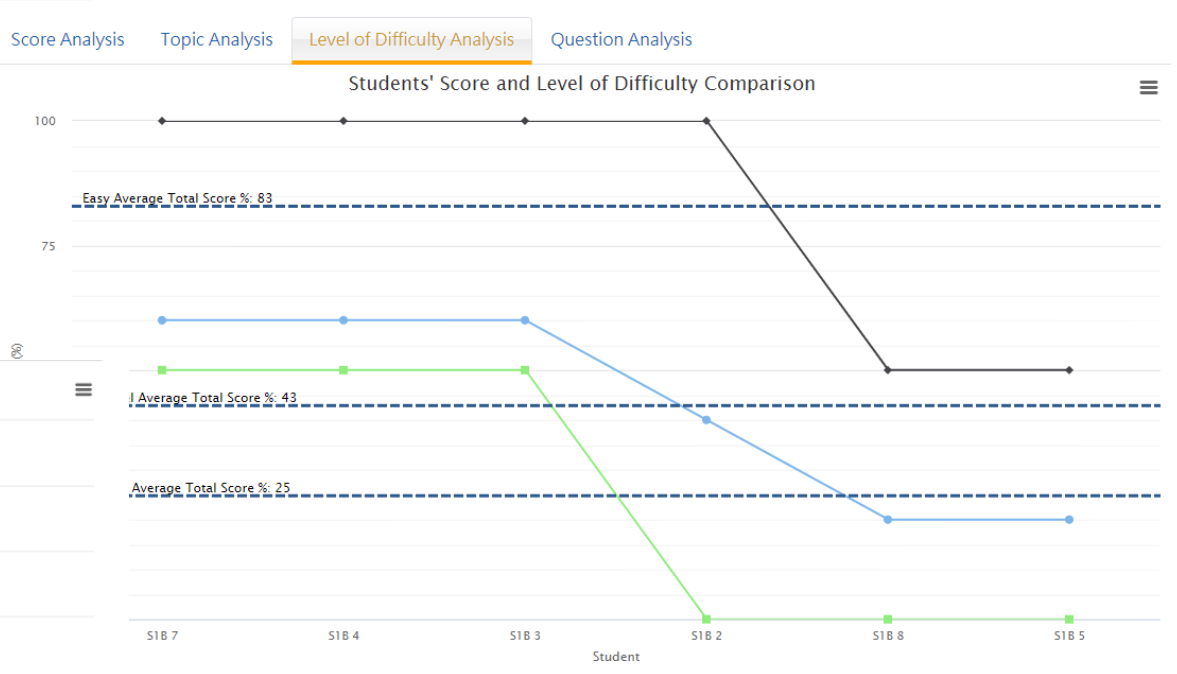

🔶 All Level 🔶 Easy 📥 Normal 🕁 Hard

# 如何以OQB平台進行評估 學生部分

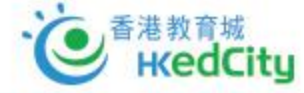

## 學生進行評估 – 學生自設試卷

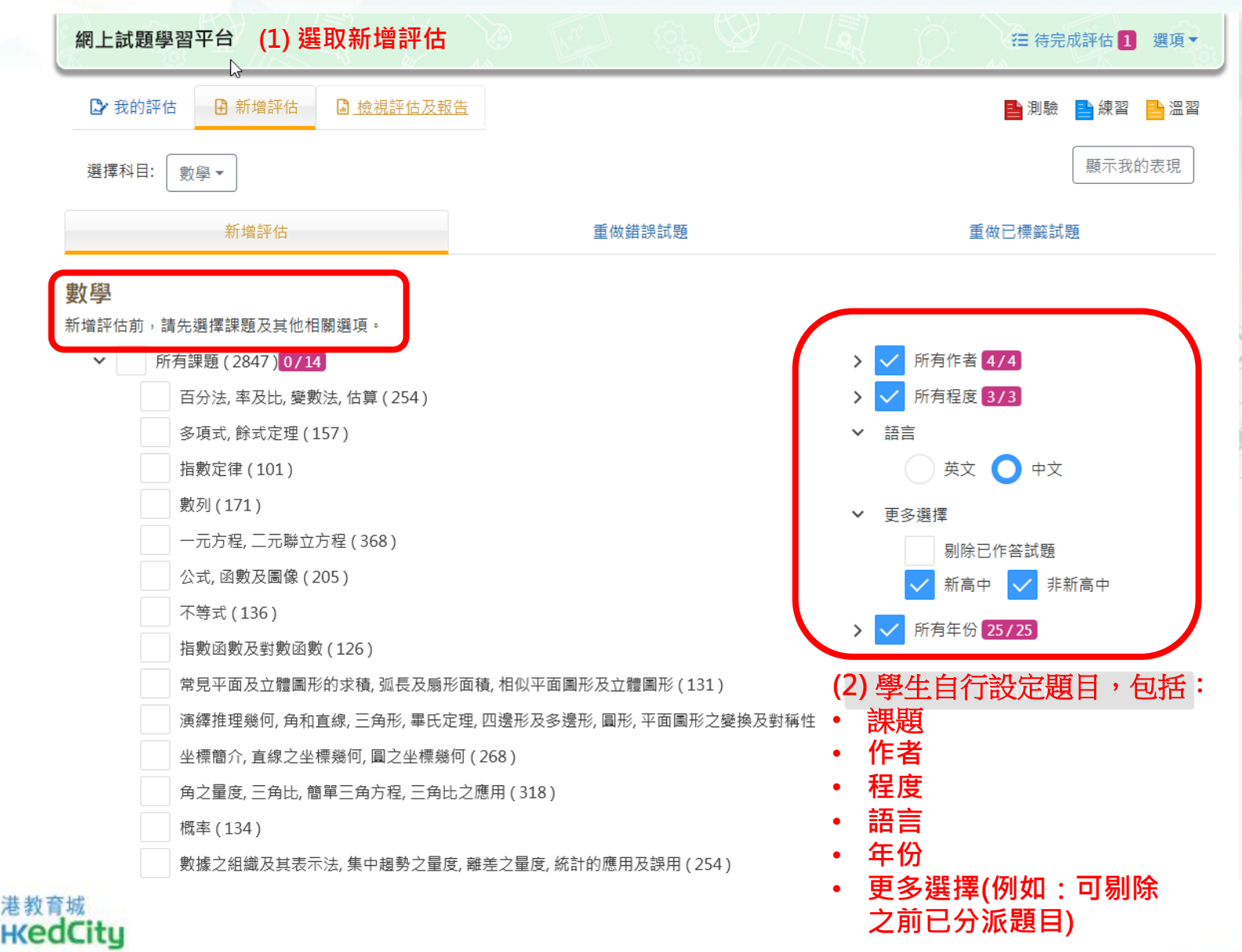

k K

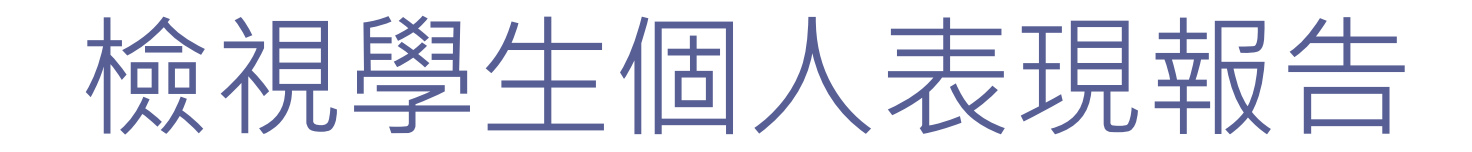

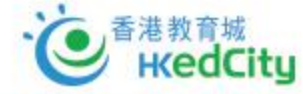

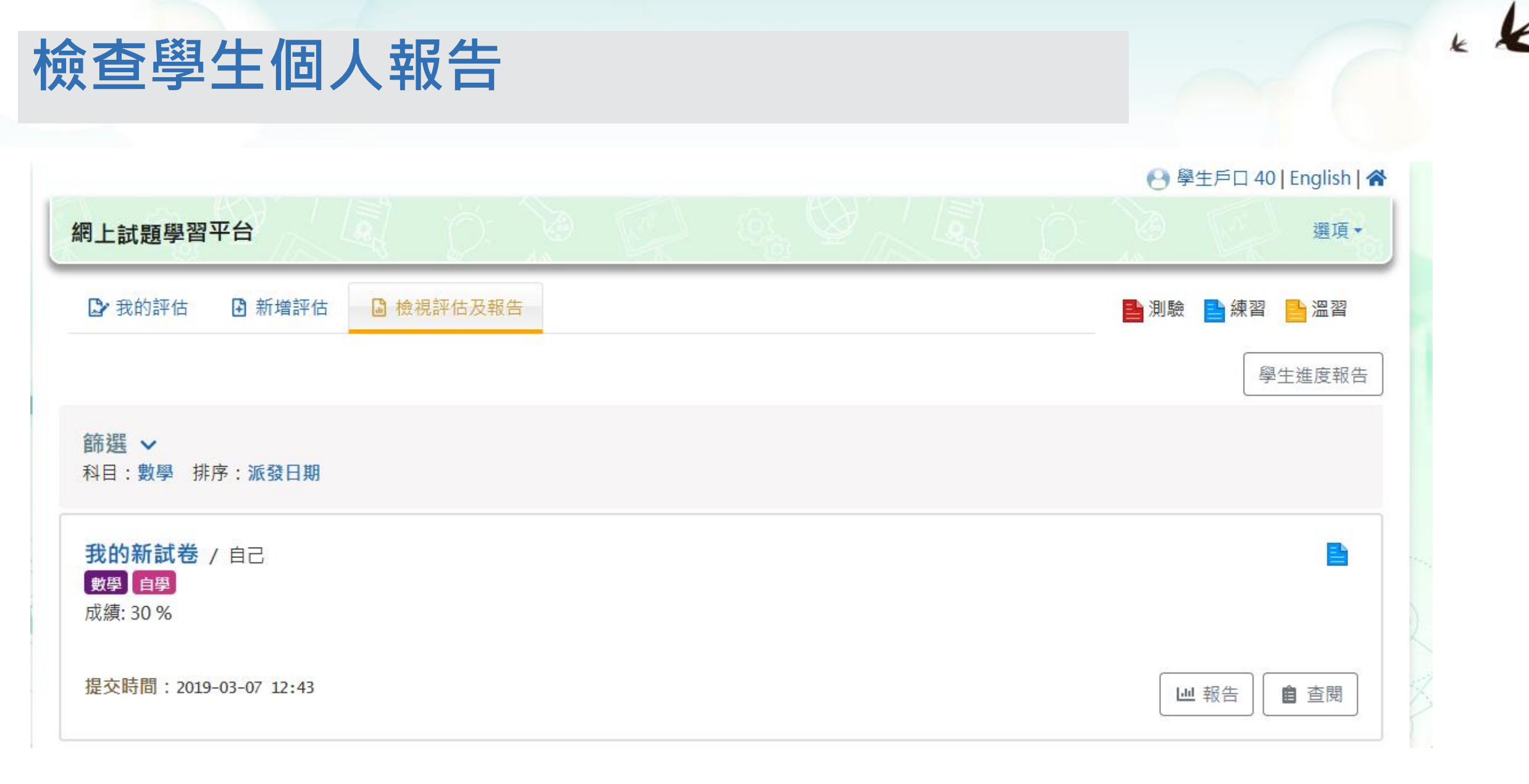

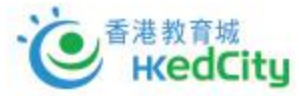

### 檢查學生個人報告 - 綜合分析

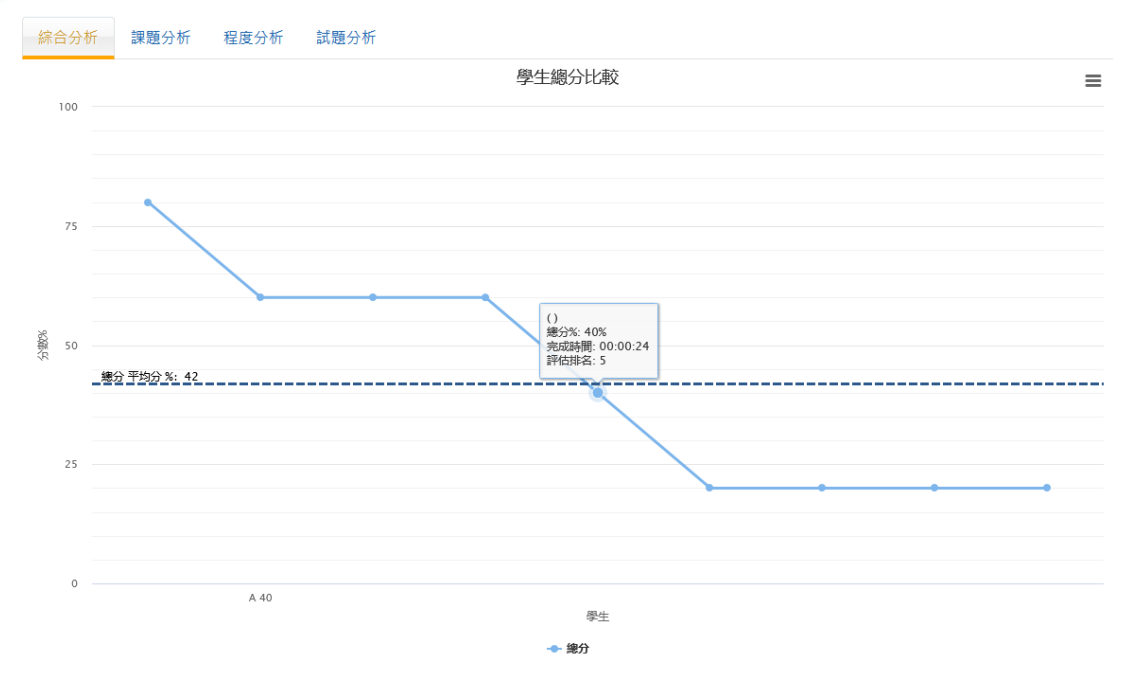

備註:以上分析圖表並不包括沒有提交評估或有待批改的學生成績,其學生檔案在列表中顯示為灰色。

--- 總分

備註:以上分析圖表並不包括沒有提交評估或有待批改的學生成績,其學生檔案在列表中顯示為灰色。

🛛 下載

列表選項 ∨

| 班級 | \$<br>班號 | \$<br>學生姓名 | 排名 | \$<br>作答時間 | 答對題數 | \$<br>總分(%) |
|----|----------|------------|----|------------|------|-------------|
|    |          |            | 1  | 00:03:33   | 4/5  | 80          |
| Α  | 40       | 學生戶口 40    | 2  | 00:02:04   | 3/5  | 60          |
|    |          |            | 3  | 00:03:23   | 3/5  | 60          |
|    |          |            | 4  | 00:06:03   | 3/5  | 60          |
|    |          |            | 5  | 00:00:24   | 2/5  | 40          |
|    |          |            | 6  | 00:00:16   | 1/5  | 20          |
|    |          |            | 7  | 00:05:04   | 1/5  | 20          |
|    |          |            | 8  | 00:08:20   | 1/5  | 20          |
|    |          |            | 9  | 00:08:20   | 1/5  | 20          |

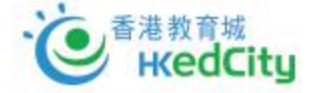

1-9項,共9項。 每頁行數: 100▼

¢

### 檢查學生個人報告 - 試題分析

# 綜合分析 課題分析 程度分析 試題分析 列表選項 ✔ ☑ 下載

| 評估題<br>號 | 學生答對<br>率 | 考評局合<br>格率 | 作者 🗘 | 試題套件                      | 年份 🗘 | 題號 | 課題                                       | <mark>程度 ◆</mark> | <mark>類型</mark> ◆ |
|----------|-----------|------------|------|---------------------------|------|----|------------------------------------------|-------------------|-------------------|
| 1        | 66        | 78         | 考評局  | 考評局數學歷屆公開試試題 (會<br>考及文憑試) | 2018 | 44 | 數據之組織及其表示法, 集中趨勢之量度, 離差之量<br>度, 統計的應用及誤用 | 普通                | 選擇題               |
| 2        | 55        | 24         | 考評局  | 考評局數學歷屆公開試試題 (會<br>考及文憑試) | 2014 | 17 | 常見平面及立體圖形的求積, 弧長及扇形面積, 相似<br>平面圖形及立體圖形   | 普通                | 選擇題               |
| 3        | 33        | 83         | 考評局  | 考評局數學歷屆公開試試題 (會<br>考及文憑試) | 2021 | 13 | 數列                                       | 容易                | 選擇題               |
| 4        | 11        | 34         | 考評局  | 考評局數學歷屆公開試試題 (會<br>考及文憑試) | 2021 | 38 | 角之量度, 三角比, 簡單三角方程, 三角比之應用                | 困難                | 選擇題               |
| 5        | 44        | 63         | 考評局  | 考評局數學歷屆公開試試題 (會<br>考及文憑試) | 2015 | 31 | 公式,函數及圖像                                 | 普通                | 選擇題               |

1-5項,共5項。 每頁行數: 100▼

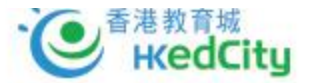

### 檢查學生個人報告 – 試題分析

« < 1 2 3 4 5 > »

#### A TATISTICS

試題 3 / 5

▶ 返回試題列表

圖中,第1個圖案包含3粒點子。對任意正整數n,第(n+1)個圖案是由第 n個圖案加上(2n+3)粒點子所組成。求第8個圖案的點子數目。

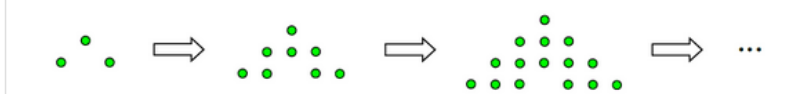

#### ⊘ 答案正確

A 63 B 75 C 80 D 99

考生表現良好,答對的考生超過 70%。

综合分析 課題分析 程度分析 試題分析

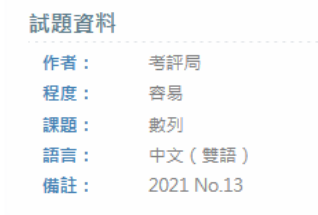

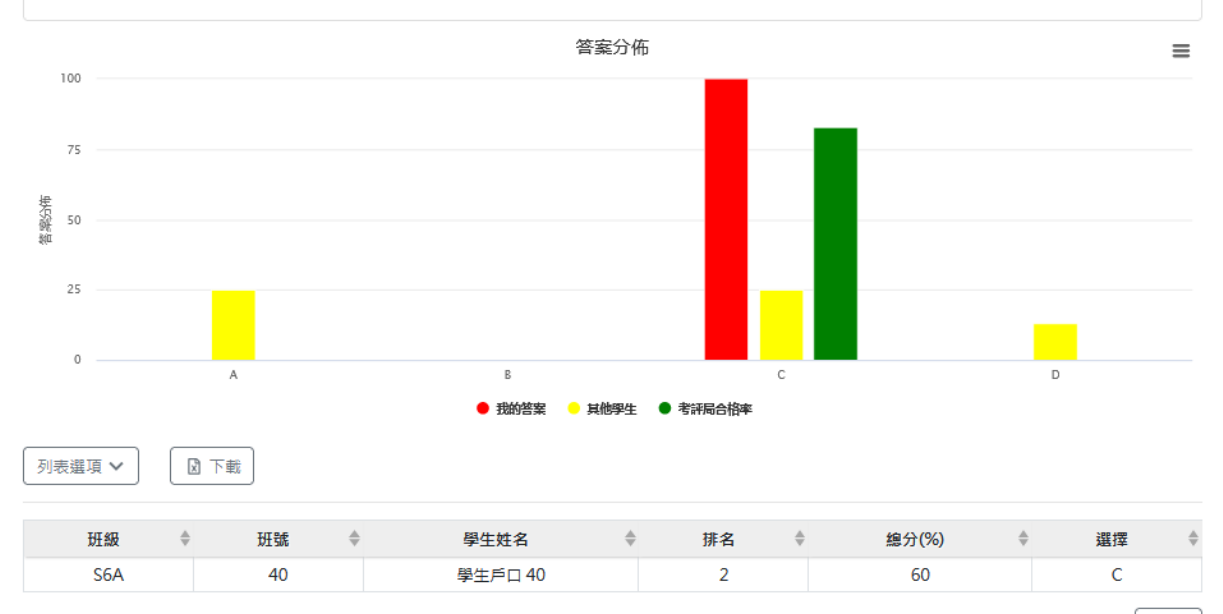

1-1項,共1項。 每頁行數: 100\*

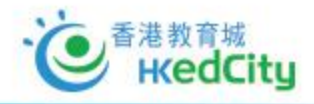

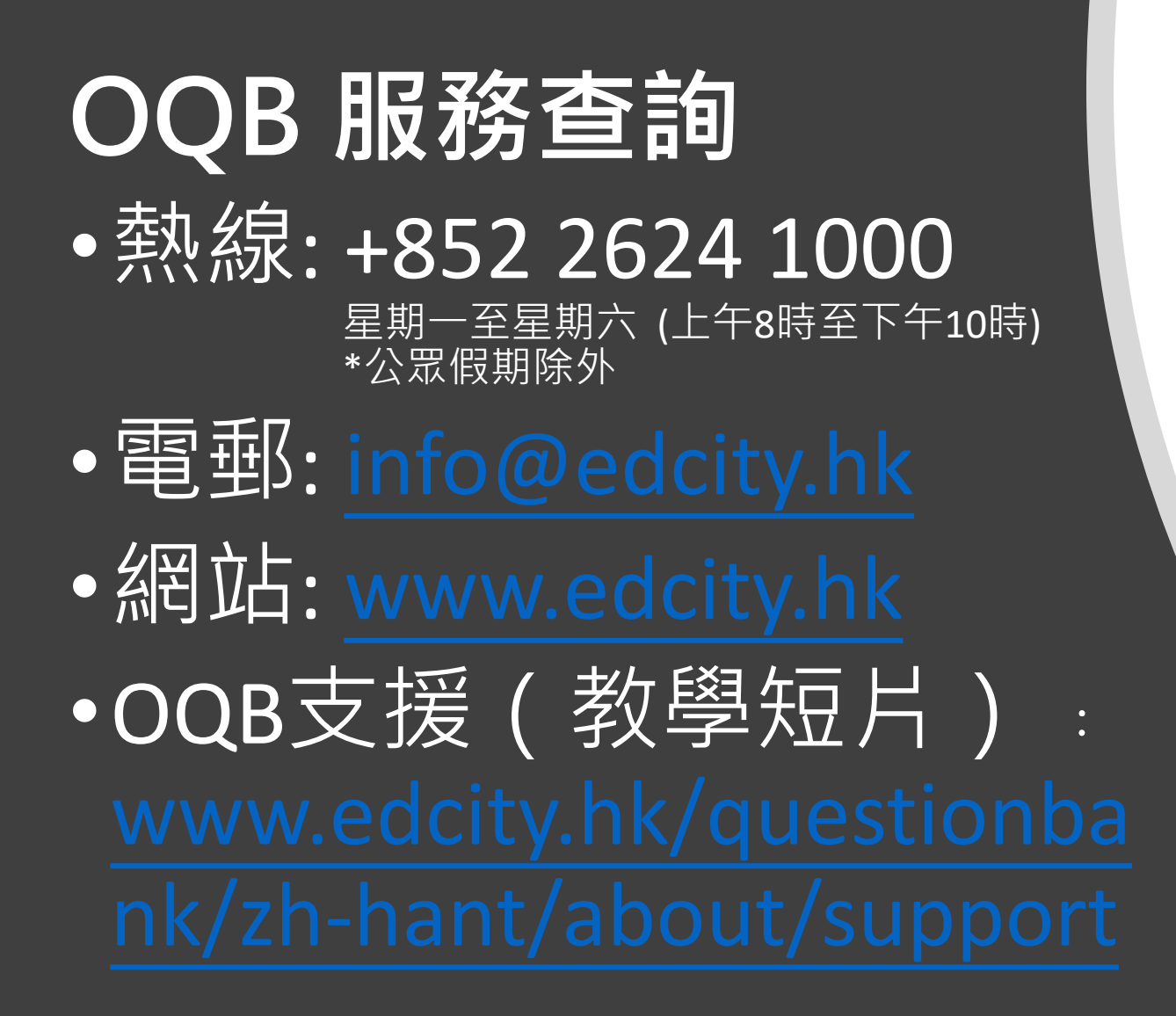

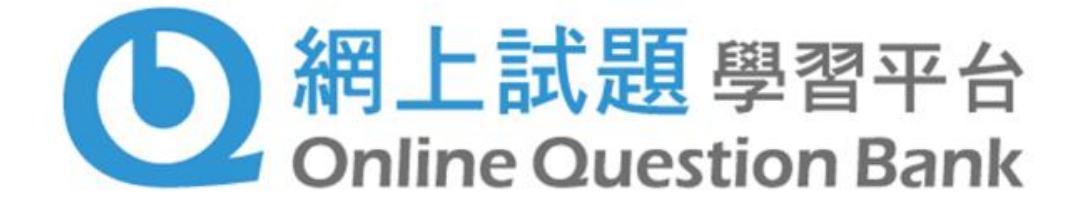

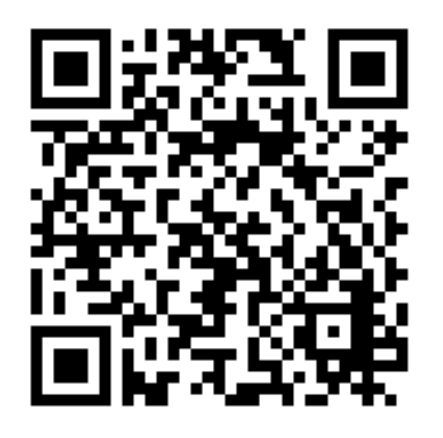

www.edcity.hk/oqb